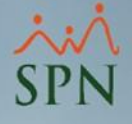

# Sistema de Información Gestión Talento Humano y Nóminas

# APP MOBILE 2.0

29-04-2022

# Índice

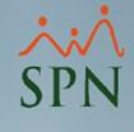

| 1- Requerimientos Técnicos                                | 03     |
|-----------------------------------------------------------|--------|
| 2- Consideraciones Generales                              | 05     |
| <u>3- Registrar ID de la Empresa – Módulo de Personal</u> | <br>08 |
| 4- Instrucciones de Instalación                           | <br>10 |
| 5- Transferencia Data Mobile Módulo de Personal           | <br>13 |
| 6- Configurar Contraseña Autoservicio                     | <br>16 |
| 7- Iniciar Sesión en el APP Mobile                        | <br>18 |
| 8- Especificaciones Técnicas APP Mobile                   | <br>21 |
| 9- Capturas de Pantallas APP Mobile                       | 24     |

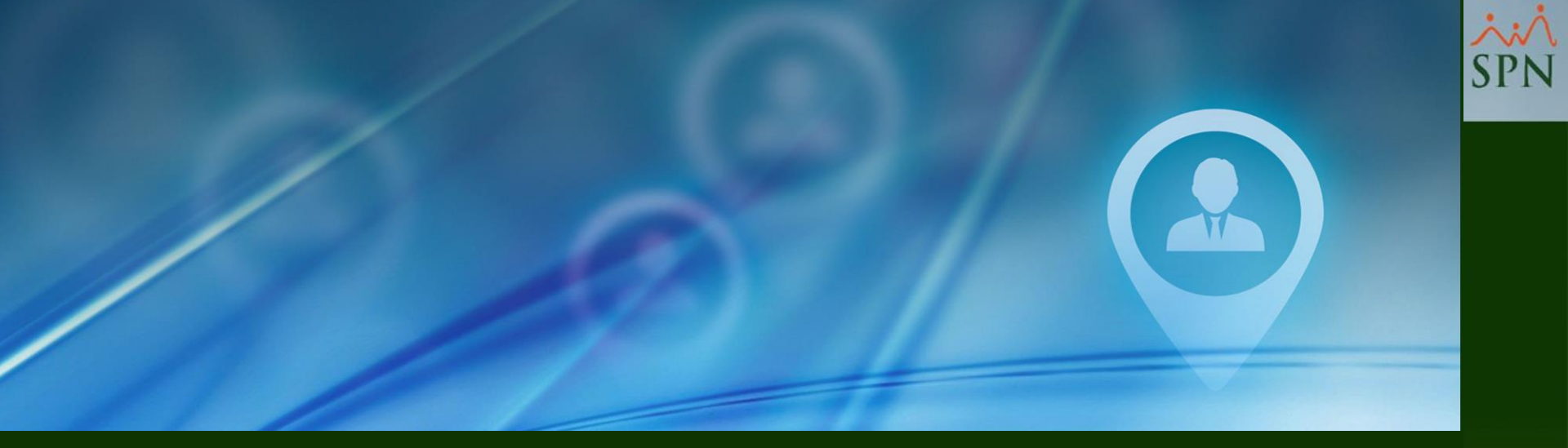

# 1 - Requerimientos Técnicos

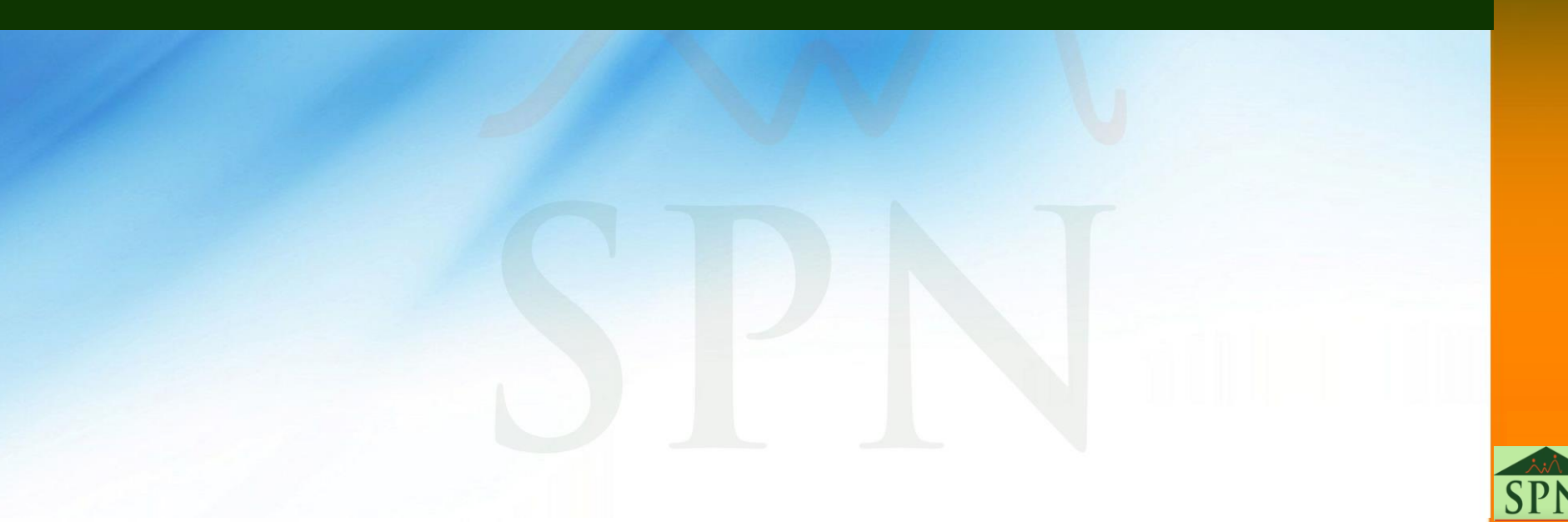

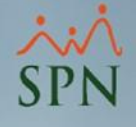

### **1- Requerimientos Técnicos**

- ✓ Configurar IP Pública en el servidor donde se realizará la publicación del APP y las Plataformas WEB de SPN
- ✓ Aperturar puerto de red en el servidor (Ejemplo:443)
- Configurar una dirección de Dominio a la IP pública
- ✓ Aperturar puerto en el firewall
- ✓ Adquirir certificado SSL

Al contar con todos los requerimientos antes mencionados el equipo de SPN procederá a realizar la instalación y configuraciones pertinentes.

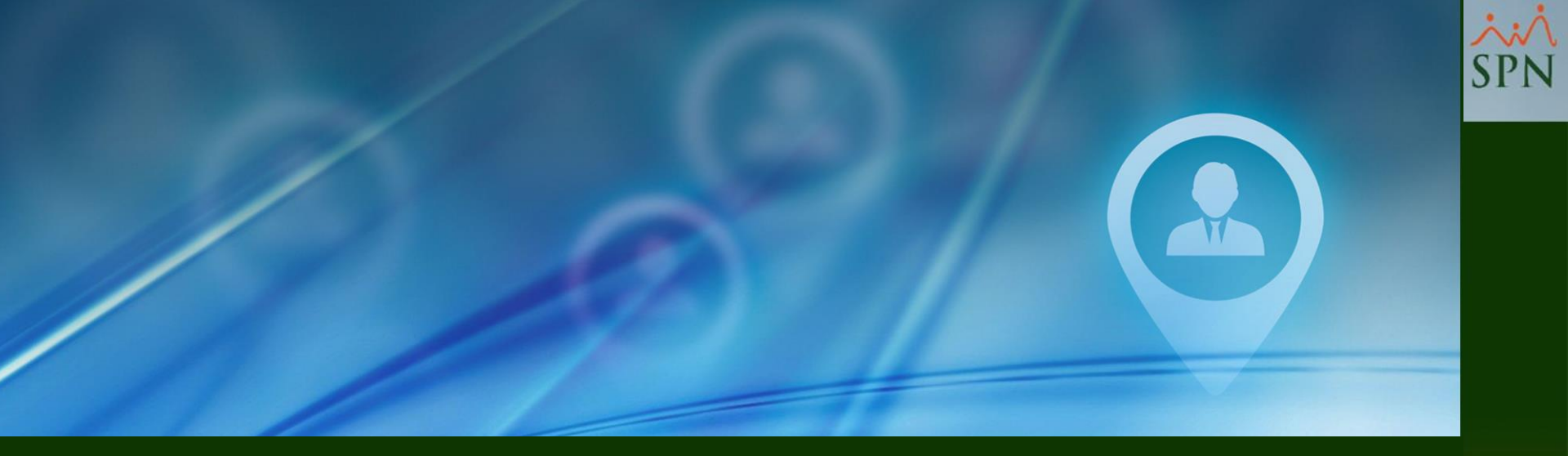

# 2 - Consideraciones Generales

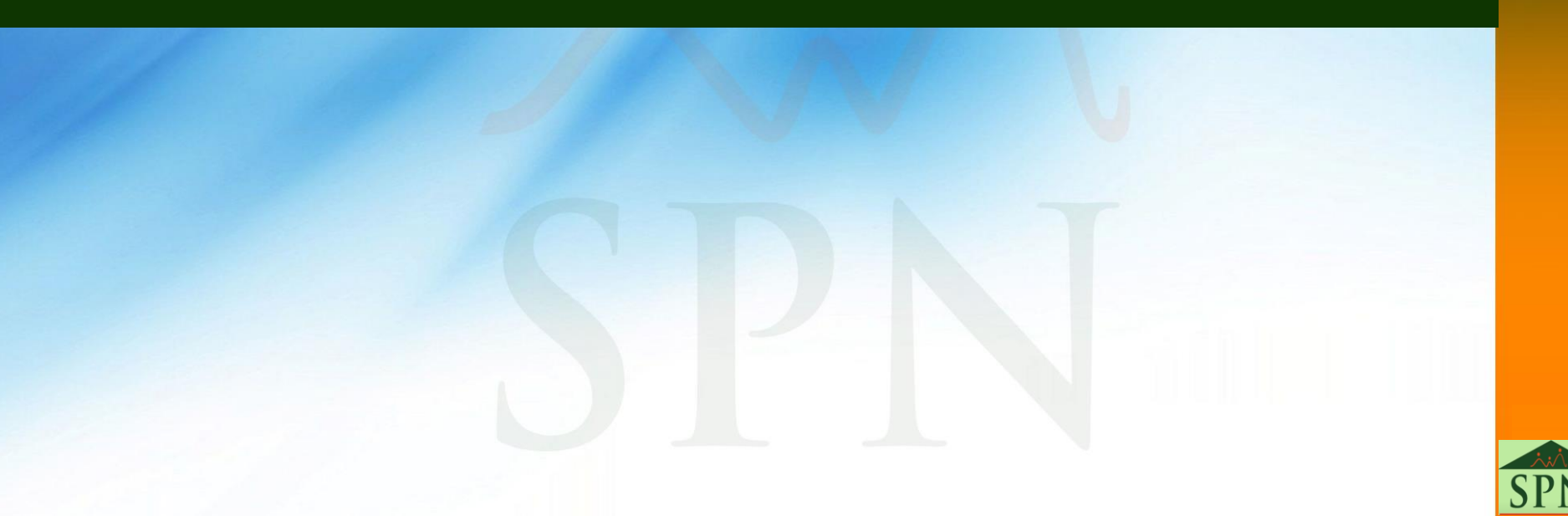

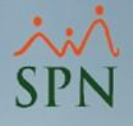

### **2- Consideraciones Generales**

La APP SPN Mobile es una aplicación para utilizarse en dispositivos Android y IOS.

Para iniciar el proceso de implementación del APP entre los empleados la empresa debe tener el ID único (proporcionado por el equipo de SPN), las instrucciones de instalación y las instrucciones de registro.

### **ID EMPRESA**

Este ID representa su identificador único como cliente y es proporcionado por el equipo de SPN mediante un correo, una vez se haya concluido la implantación de la APP SPN Mobile. No obstante, dicho identificador debe ser registrado en el Módulo de Personal, para ello, el Usuario debe contar con la permisología correspondiente.

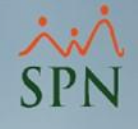

### **2- Consideraciones Generales**

Desde la pantalla "Compañías-Pestaña Registro" del menú "Administración/Compañía/Compañías" (Módulo de Personal), se debe digitar en el campo denominado "Referencia" y posteriormente hacer click sobre el botón "Guardar" para salvar los cambios. Si la empresa es multicompañía el Usuario debe repetir este mismo proceso en cada una de estas y registrar en el campo correspondiente (Referencia) el mismo Identificador.

| Compiñías                                    | 🔄 🚱 Otros Parámetros 🛛 🚱<br>📝 Registro 🗎 🛅 Qtros Datos 🗎 😭 Salud 🗎 🍰 E                                                            | 21an de Pensiones   📭                                                                     | Transferencia                                               |      | Seguridad<br>Compañía<br>Niveles<br>Localización<br>Entidades                                                 | Compañías<br>Facilidades<br>Grupos de Trabajo<br>Equipos                                                                                                    |  |
|----------------------------------------------|----------------------------------------------------------------------------------------------------|-------------------------------------------------------------------------------------------|-------------------------------------------------------------|------|----------------------------------------------------------------------------------------------------|----------------------------------------------------------------------------------------------------|--|
| Código<br>2<br>4<br>14<br>Hacem<br>Ia cual a | Descripción<br>Compañia 02<br>Compañia 03<br>Compañia 04<br>Os doble click sobre el registro r<br>accedimos para visualizar su co | RNC<br>101-55942-1<br>101-5598-9<br>12401911-7<br>131-10245-1<br>de la Compañ<br>ntenido. | Re <sup>▲</sup><br>Compañi<br>Compañi<br>Compañi<br>Compañi | onal | Atributos Posición +<br>Atributos Empleados +<br>Recurso Humano +<br>Capacitación ACH +<br>Parametros Add-ins | Departamentos<br>HeadCount Grupos<br>HeadCount Departamentos Grupos<br>Parámetros Prestaciones Y Vacaciones<br>Plan Anual de Operaciones<br>Calendario Fiscal y Días Feriados<br>Fechas Recordatorios<br>Parámetros Políticas de Crédito<br>Notificación Disciplinas Correctivas<br>Relojes<br>Turnos<br>Horarios<br>Actualizar Modelos BI ► |  |

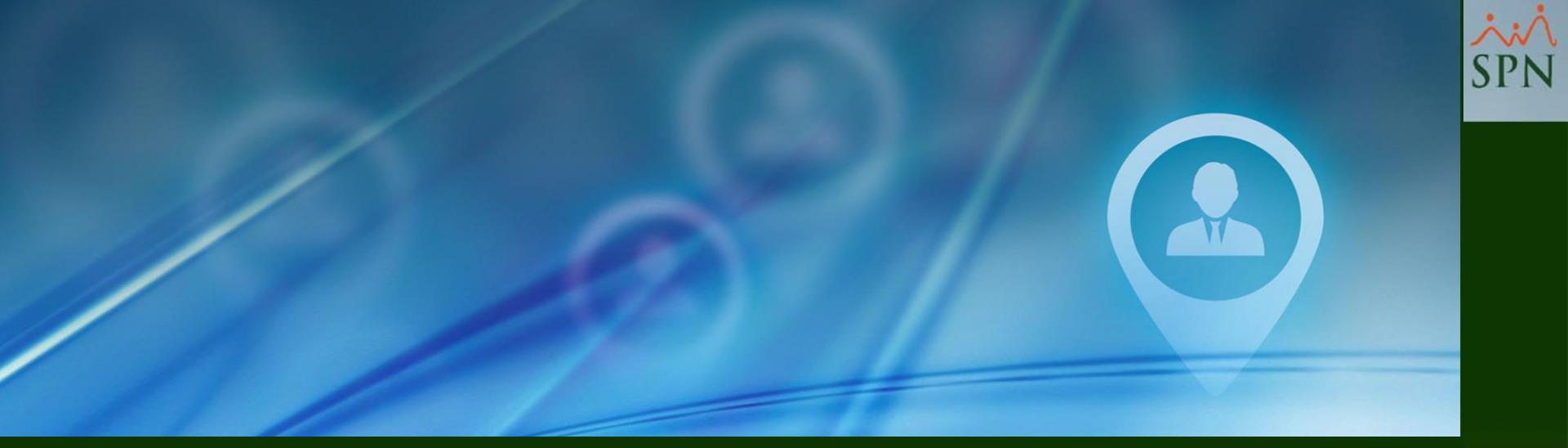

# 3- Registrar ID de la Empresa – Módulo de Personal

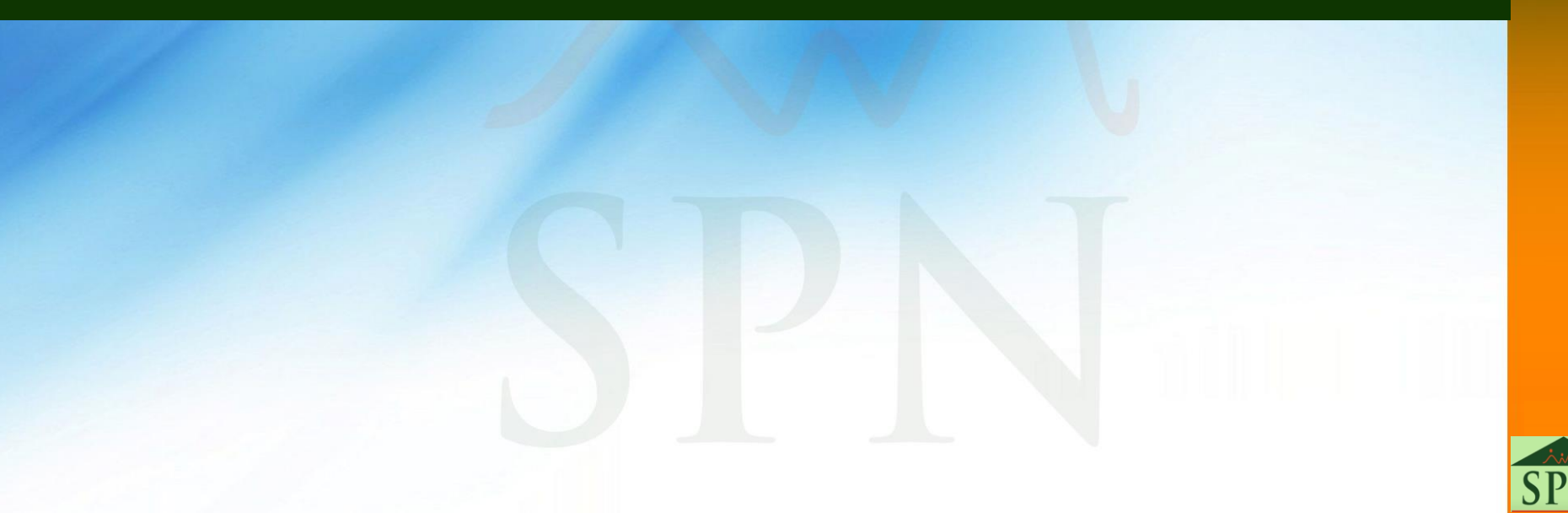

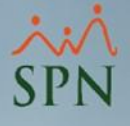

## **3- Registrar ID de la Empresa**

En la pantalla de Compañías se asigna el código de la Empresa, campo "Referencia".

| Compañías                             |                                               |                           |                  | ×             |
|---------------------------------------|-----------------------------------------------|---------------------------|------------------|---------------|
| <u>O</u> pciones                      |                                               |                           |                  |               |
| 🗋 🛃 🗙 🖂 🤮 Otro                        | os Parámetros                                 |                           |                  |               |
| <u> []</u> onsulta 🛛 📝 <u>R</u> egist | tro 🛛 💼 <u>O</u> tros Datos 🗎 😭 <u>S</u> aluc | d 📔 📴 <u>P</u> lan d      | le Pensiones   🝱 | Transferencia |
| Datos Generales                       |                                               |                           |                  |               |
| Código                                | 2                                             | Referencia                | 1234             |               |
| Razón Social                          | Compañia 02                                   |                           |                  |               |
| Descripción                           | Compañia 02                                   |                           |                  |               |
| RNC                                   | 000-00000-0                                   | RNL                       | 000-00000-0      |               |
| Nombre Empleador                      | NOMBRE EMPLEADOR                              |                           |                  |               |
| Cedula Empleador                      | CEDULA                                        |                           |                  |               |
| Valor Instalaciones                   | RD\$ 0.00                                     | <mark>Año Inicio O</mark> | peraciones       | 1998          |
| 🗖 Zona Franca                         | Parque                                        |                           |                  |               |
| Ocupación                             | OCUPACIÓN                                     | Teléfono                  | 809-000-0000     |               |
| E-mail                                | E-MAIL                                        | Fax                       | 809-000-0000     |               |
| Dirección                             | DIRECCIÓN                                     |                           |                  |               |
| Provincia                             | PROVINCIA                                     |                           |                  |               |
| Municipio                             | MUNICIPIO                                     |                           |                  |               |
| Sector                                | SECTOR                                        |                           |                  |               |
| - Datos Complementari                 |                                               |                           |                  |               |
|                                       | Cuenta Bancaria                               | Período Probat            | orio o l         |               |
| Cuentas por Banco                     |                                               | ) ías de Becorr           |                  |               |
|                                       |                                               |                           |                  |               |
| 🔽 Excluir de Planilla                 | i bancaria Empleados que cobran p             | or Cheque                 | 🔲 Volante Per    | sonalizado    |
|                                       |                                               |                           |                  |               |

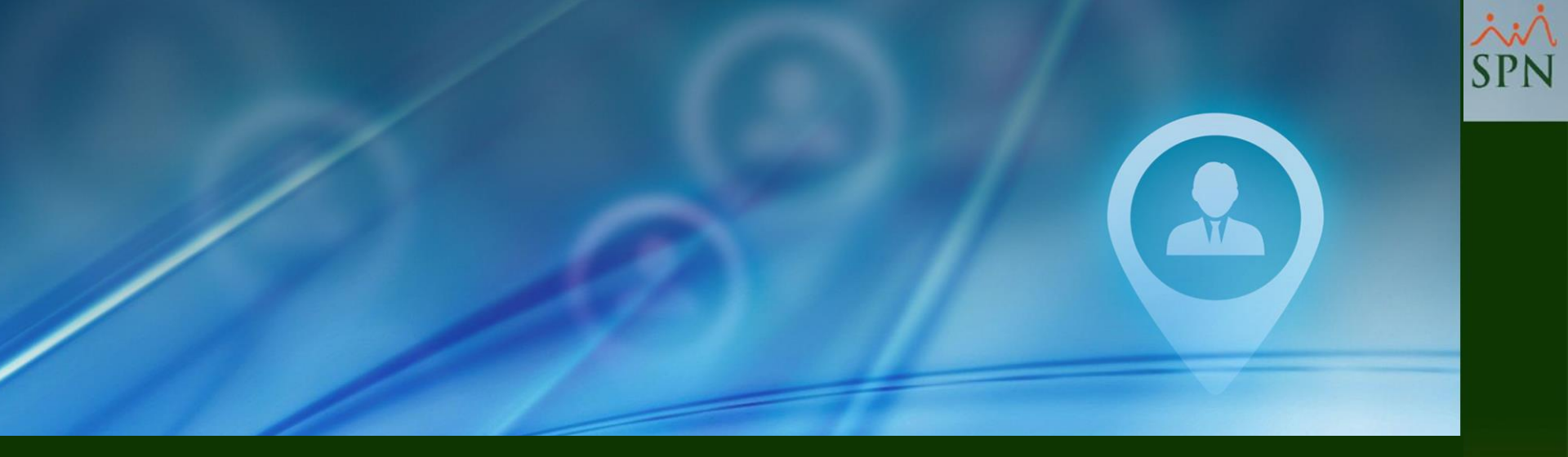

# 4- Instrucciones de Instalación

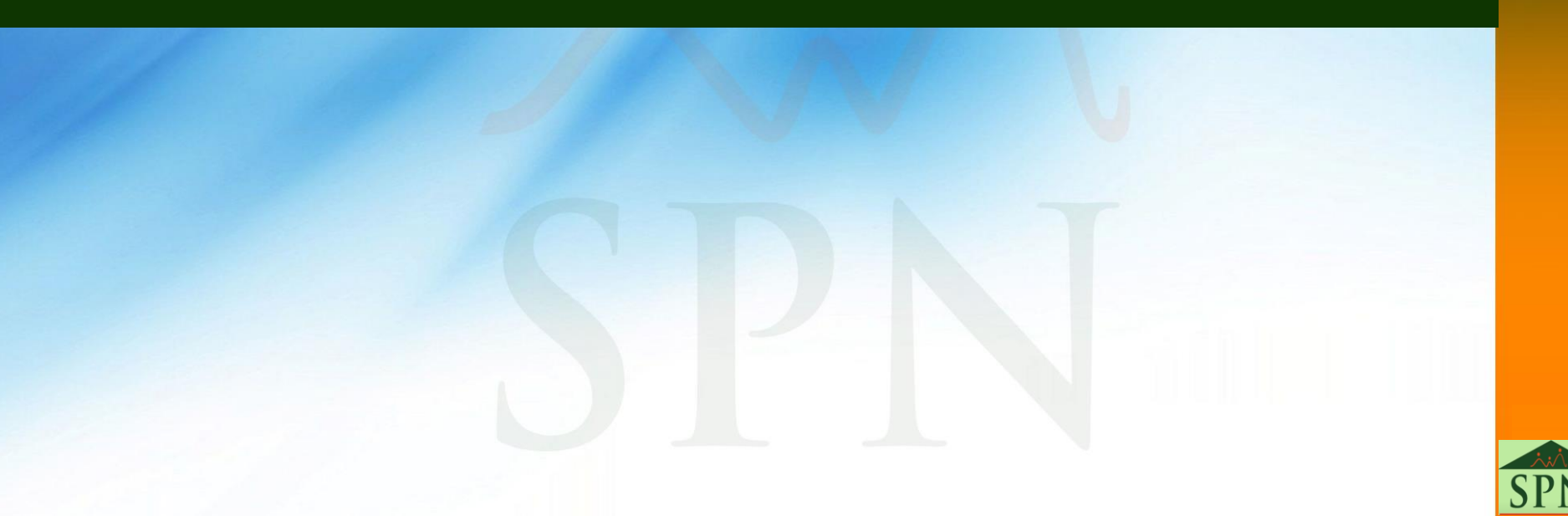

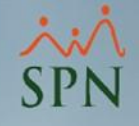

### 4 - Instrucciones de Instalación

Para instalar la APP en su dispositivo móvil debe dirigirse a la tienda de aplicaciones correspondiente (**Android - PlayStore/ IOS -AppStore**) y buscar "SPN Software" y seleccionar "Descargar/Instalar". Debajo imágenes instructivas:

**SO Android** 

| Altice 🚛 🗟                                                                 | <b>%⊒ \$∏ŧ 1877</b> ∎ 4:39 | +        |                                                                                                    |                                                                                                    | Q                                                                                                    |                                                                                |
|----------------------------------------------------------------------------|----------------------------|----------|----------------------------------------------------------------------------------------------------|----------------------------------------------------------------------------------------------------|----------------------------------------------------------------------------------------------------|--------------------------------------------------------------------------------|
| Buscar apps y juegos                                                       | Ŷ                          |          |                                                                                                    | PN Softv                                                                                                    | vare                                                                                                    |                                                                                |
| Para ti Listas de éxitos Premiur                                           | n Categorías Fa            | 5.C      | O <b>★</b>                                                                                                   | <b>★</b><br>1.6 MB                                                                                                    | E<br>Todos @                                                                                                    | 1                                                                              |
| Altice ,1) 🗟 🛈                                                             | <b>%⊈ ፤⊡ŧ ®</b> 20∎4:38    |          |                                                                                                    | Instalar                                                                                                    |                                                                                                    |                                                                                |
| ← SPN <u>software</u>                                                      | ×                          | 4.       | O D V K K ND<br>DACALES                                                                                      | O D V V V V V V V V PN DC GEQUEEND      Or V V V V V V V V V V V V V V V V V                                                                               | O E V ALL SUR<br>SPN Mobile<br>404296 - Juan Alejandro Perez<br>Perez<br>Perez<br>Sempende al<br>Regionalità                                                                                                    | Tra C                                                                          |
| SPN software                                                               |                            |          | International of Lab Coursess, Johnson<br>Bernational Annual Sciences<br>Annual Sciences Sciences<br>Courses | I         2 min         3 min           4 min         5 min         6 min           7 min         8 min         9 min           4         0 -         tase | Passing<br>Parson<br>Parson<br>Parso | Nonese<br>Transfer<br>Transfer<br>Transfer<br>Transfer<br>Transfer<br>Transfer |
| ← spn software                                                             | Q \$                       | Ad       | cerca de es                                                                                                  | ita app                                                                                                    |                                                                                                    | >                                                                              |
| SPN Software                                                               |                            | Co<br>So | mponente Mol<br>ftware<br>Productividad                                                                      | bile de la Plataf                                                                                                    | orma SPN<br>oulares                                                                                                    |                                                                                |
| SPN       Pontezuela Tech · Produ         5.0★       1.6 MB         ☑ 1 K+ | ctividad                   | Ca       | alificar esta                                                                                                | aplicación                                                                                                    |                                                                                                    |                                                                                |
|                                                                            |                            |          | $\triangleleft$                                                                                              | 0                                                                                                    |                                                                                                    |                                                                                |

### 4 - Instrucciones de Instalación

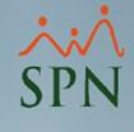

### IOS

| 12:25 <b>1 ? </b>                                      |
|--------------------------------------------------------|
|                                                        |
| Q spn software S Cancelar                              |
| SPN Software<br>Autoservicios colaboradores<br>★★★☆☆ 1 |

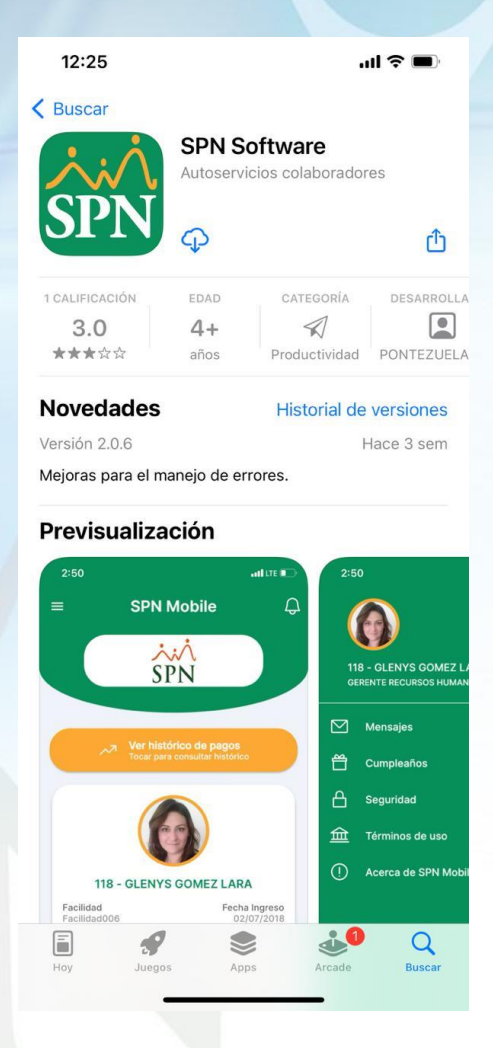

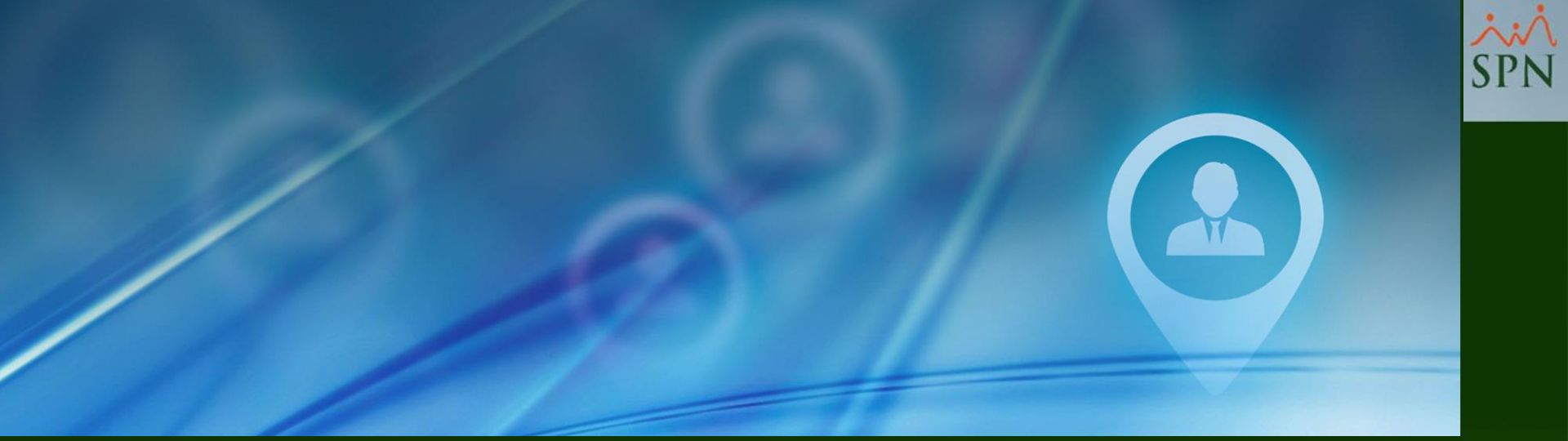

# 5 - Transferencia Data Mobile Módulo de Personal

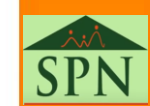

### メ・ハ SPN

### 5- Transferencia Data Mobile

En esta pantalla, que se encuentra en el módulo de Nóminas, se seleccionan las nóminas que aun no han sido transferidas a la base de datos SPN MOBILE y hacemos click en el botón "Transferir".

| ansacciones Pagos Extraordinarios Para                                                                                                   | ámetros Consultas | s Seguridad S                                                                                                    | obre el Sistema                                                                                                    | Finalizar                                                                                                    |                                                                                                    |                                                                                                    |                                                                                                    |                                                                                |                                         |      |
|----------------------------------------------------------------------------------------------------|-------------------|----------------------------------------------------------------------------------------------------|----------------------------------------------------------------------------------------------------|----------------------------------------------------------------------------------------------------|----------------------------------------------------------------------------------------------------|----------------------------------------------------------------------------------------------------|----------------------------------------------------------------------------------------------------|--------------------------------------------------------------------------------|-----------------------------------------|------|
| Asistente Proceso de Nóminas                                                                                                    |                   | - 1                                                                                                    |                                                                                                    |                                                                                                    |                                                                                                    |                                                                                                    |                                                                                                    |                                                                                |                                         |      |
| Asstence Proceso de Norminas                                                                                                    | ( <b>*</b>        | Transferir Nómi                                                                                                    | na al APP                                                                                                    |                                                                                                    |                                                                                                    |                                                                                                    |                                                                                                    | 6                                                                              | _                                       |      |
| Ingresos •                                                                                                    |                   |                                                                                                    |                                                                                                    |                                                                                                    |                                                                                                    |                                                                                                    |                                                                                                    |                                                                                |                                         |      |
| Horas Trabajadas 🔹 🕨                                                                                                    | 5                 | Transferir                                                                                                    | Finalizar                                                                                                    |                                                                                                    |                                                                                                    |                                                                                                    |                                                                                                    |                                                                                |                                         |      |
| Descuentos •                                                                                                    | M                 | Nóminas para Vola                                                                                                    | ntes                                                                                                    |                                                                                                    |                                                                                                    |                                                                                                    |                                                                                                    | 1                                                                              | 2                                       |      |
| Cobro Préstamos                                                                                                    |                   |                                                                                                    |                                                                                                    |                                                                                                    |                                                                                                    |                                                                                                    |                                                                                                    |                                                                                | _                                       |      |
| Proceso Nóminas                                                                                                    |                   | Compañía                                                                                                    |                                                                                                    | Compañia 001                                                                                                    |                                                                                                    | Orden                                                                                                    |                                                                                                    | E                                                                              |                                         |      |
| Retención Mencual (IR-3/IR-4)                                                                                                    |                   | Tipo Nómina N                                                                                                    | IOMINA PRINCIP                                                                                                    | AL                                                                                                    | -                                                                                                    | ▼ Año                                                                                                    | 2021 🔻                                                                                                    | Bu                                                                             | iscar                                   |      |
| Retención Anual (IR-13)                                                                                                    |                   |                                                                                                    |                                                                                                    |                                                                                                    | 2                                                                                                    |                                                                                                    |                                                                                                    | 🕘 Pa                                                                           | arámel                                  | tros |
|                                                                                                    |                   |                                                                                                    |                                                                                                    |                                                                                                    |                                                                                                    |                                                                                                    |                                                                                                    |                                                                                |                                         |      |
| Interfase Contable                                                                                                    |                   |                                                                                                    |                                                                                                    |                                                                                                    |                                                                                                    |                                                                                                    |                                                                                                    |                                                                                |                                         | _    |
| Interfase Contable<br>Incentivos                                                                                                    |                   | Solame                                                                                                    | nte las nóminas                                                                                                    | con el cotejo en                                                                                                    | la última                                                                                                    | columna estár                                                                                                    | pendientes de                                                                                                    | e transferi                                                                    | ir.                                     |      |
| Interfase Contable<br>Incentivos                                                                                                    |                   | Solame                                                                                                    | nte las nóminas<br>Si desea vo                                                                                                    | : con el cotejo en<br>Ilver a transferir a                                                                                                    | la última<br>alguna nó                                                                                                    | columna estár<br>mina debe volv                                                                                                    | ) pendientes de<br>ver a cotejarla.                                                                                                    | e transferi                                                                    | ir.                                     |      |
| Interfase Contable<br>Incentivos<br>Transferencia Empleados                                                                              |                   | Solame                                                                                                    | nte las nóminas<br>Si desea vo                                                                                                    | con el cotejo en<br>olver a transferir a                                                                                                    | la última<br>alguna nó                                                                                                    | columna están<br>mina debe volv<br>Mes                                                                                                    | n pendientes de<br>ver a cotejarla.                                                                                                    | e transferi                                                                    | ir.                                     |      |
| Interfase Contable<br>Incentivos<br>Transferencia Empleados<br>Visualizar Nómina en Autoservicio                                         |                   | Solamer<br>Fecha Desde                                                                                                    | nte las nóminas<br>Si desea vo<br>Fecha Hasta                                                                                                    | con el cotejo en<br>olver a transferir a<br>Neto Pagado                                                                                                    | la última<br>alguna nó<br>Codigo<br>Nomina                                                                                                    | columna estár<br>mina debe volv<br>Mes<br>Correspondiente                                                                                                    | <b>pendientes de</b><br>rer a cotejarla.<br>Fecha Acreditar                                                                                                    | Año<br>Corresp.                                                                | ir.                                     |      |
| Interfase Contable<br>Incentivos<br>Transferencia Empleados<br>Visualizar Nómina en Autoservicio<br>Transferir Nómina al APP Mobile      |                   | Fecha Desde                                                                                                    | nte las nóminas<br>Si desea vo<br>Fecha Hasta<br>15/05/2021                                                                                                    | con el cotejo en<br>olver a transferir a<br>Neto Pagado<br>19,543,577.95                                                                                                    | la última<br>alguna nó<br>Codigo<br>Nomina<br>50                                                                                                    | columna estár<br>mina debe volv<br>Mes<br>Correspondiente<br>05 - Mayo                                                                                                    | pendientes de<br>ver a cotejarla.<br>Fecha Acreditar<br>13/05/2021                                                                                                    | Año<br>Corresp.                                                                | ir.                                     |      |
| Interfase Contable<br>Incentivos<br>Transferencia Empleados<br>Visualizar Nómina en Autoservicio<br>Transferir Nómina al APP Mobile      |                   | Solamer<br>Fecha Desde<br>01/05/2021<br>16/04/2021                                                                                                    | nte las nóminas<br>Si desea vo<br>Fecha Hasta<br>15/05/2021<br>30/04/2021                                                                                                    | con el cotejo en<br>olver a transferir a<br>Neto Pagado<br>19,543,577.95<br>35,065,927.64                                                                                                    | la última<br>alguna nó<br>Codigo<br>Nomina<br>50<br>48                                                                                                    | columna estár<br>mina debe volv<br>Mes<br>Correspondiente<br>05 - Mayo<br>04 - Abril                                                                                                    | pendientes de<br>ver a cotejarla.<br>Fecha Acreditar<br>13/05/2021<br>29/04/2021                                                                                                    | Año<br>Corresp.<br>2021<br>2021                                                | ir.                                     | -    |
| Interfase Contable<br>Incentivos<br>Transferencia Empleados<br>Visualizar Nómina en Autoservicio<br>Transferir Nómina al APP Mobile      |                   | Solamer<br>Fecha Desde<br>01/05/2021<br>16/04/2021<br>01/04/2021                                                                                                    | nte las nóminas<br>Si desea vo<br>Fecha Hasta<br>15/05/2021<br>30/04/2021<br>15/04/2021                                                                                                    | con el cotejo en<br>olver a transferir a<br>Neto Pagado<br>19,543,577,95<br>35,065,927,64<br>18,582,028,18                                                                                                    | la última<br>alguna nó<br>Codigo<br>Nomina<br>50<br>48<br>46                                                                                                 | columna estár<br>mina debe volv<br>Mes<br>Correspondiente<br>05 - Mayo<br>04 - Abril<br>04 - Abril                                                                                                    | Fecha Acreditar<br>13/05/2021<br>29/04/2021                                                                                                    | Año<br>Corresp.<br>2021<br>2021<br>2021                                        | ir.<br>V<br>V<br>V                      |      |
| Interfase Contable<br>Incentivos<br>Transferencia Empleados<br>Visualizar Nómina en Autoservicio<br>Transferir Nómina al APP Mobile<br>1 |                   | Solamer<br>Fecha Desde<br>01/05/2021<br>16/04/2021<br>01/04/2021<br>16/03/2021                                                                                                    | nte las nóminas<br>Si desea vo<br>Fecha Hasta<br>15/05/2021<br>30/04/2021<br>15/04/2021<br>31/03/2021                                                                                                    | con el cotejo en<br>olver a transferir a<br>Neto Pagado<br>19,543,577.95<br>35,065,927.64<br>18,582,028.18<br>17,234,441.87                                                                                                    | la última<br>alguna nó<br>Codigo<br>Nomina<br>50<br>48<br>46<br>46                                                                                           | columna estár<br>mina debe volv<br>Mes<br>Correspondiente<br>05 - Mayo<br>04 - Abril<br>04 - Abril<br>03 - Marzo                                                                                                    | Pendientes de<br>rer a cotejarla.<br>Fecha Acreditar<br>13/05/2021<br>29/04/2021<br>13/04/2021<br>29/03/2021                                                                                                    | Año<br>Corresp.<br>2021<br>2021<br>2021<br>2021<br>2021                        | ir.<br>V<br>V<br>V<br>V                 |      |
| Interfase Contable<br>Incentivos<br>Transferencia Empleados<br>Visualizar Nómina en Autoservicio<br>Transferir Nómina al APP Mobile<br>1 |                   | Solamer<br>Fecha Desde<br>01/05/2021<br>16/04/2021<br>01/04/2021<br>16/03/2021<br>16/03/2021                                                                                                    | nte las nóminas<br>Si desea vo<br>Fecha Hasta<br>15/05/2021<br>30/04/2021<br>15/04/2021<br>31/03/2021<br>31/03/2021                                                                                                    | con el cotejo en<br>olver a transferir a<br>Neto Pagado<br>19,543,577.95<br>35,065,927.64<br>18,582,028.18<br>17,234,441.87<br>17,234,441.87                                                                                                    | La última<br>alguna nó<br>Codigo<br>Nomina<br>50<br>48<br>46<br>41<br>41                                                                                     | Columna estár<br>mina debe volv<br>Mes<br>Correspondiente<br>05 - Mayo<br>04 - Abril<br>04 - Abril<br>03 - Marzo<br>03 - Marzo                                                                                                    | Pendientes de<br>rer a cotejarla.<br>Fecha Acreditar<br>13/05/2021<br>29/04/2021<br>13/04/2021<br>29/03/2021<br>29/03/2021                                                                                                   | Año<br>Corresp.<br>2021<br>2021<br>2021<br>2021<br>2021<br>2021                | ir.<br>V<br>V<br>V<br>V<br>V<br>V       |      |
| Interfase Contable<br>Incentivos<br>Transferencia Empleados<br>Visualizar Nómina en Autoservicio<br>Transferir Nómina al APP Mobile<br>1 |                   | Solamer<br>Fecha Desde<br>01/05/2021<br>16/04/2021<br>01/04/2021<br>16/03/2021<br>16/03/2021<br>01/03/2021                                                                                                    | nte las nóminas<br>Si desea vo<br>Fecha Hasta<br>15/05/2021<br>30/04/2021<br>15/04/2021<br>31/03/2021<br>31/03/2021<br>15/03/2021                                                                                                   | con el cotejo en<br>olver a transferir a<br>Neto Pagado<br>19,543,577.95<br>35,065,927.64<br>18,582,028.18<br>17,234,441.87<br>17,234,441.87<br>17,437,487.60                                                                                                    | la última<br>alguna nó<br>Codigo<br>Nomina<br>50<br>48<br>46<br>41<br>41<br>39                                                                               | Columna estár<br>mina debe volv<br>Mes<br>Correspondiente<br>05 - Mayo<br>04 - Abril<br>04 - Abril<br>03 - Marzo<br>03 - Marzo<br>03 - Marzo                                                                                                    | Pendientes de<br>rer a cotejarla.<br>Fecha Acreditar<br>13/05/2021<br>29/04/2021<br>13/04/2021<br>29/03/2021<br>29/03/2021<br>12/03/2021                                                                                     | Año<br>Corresp.<br>2021<br>2021<br>2021<br>2021<br>2021<br>2021<br>2021<br>202 | ir.<br>VV                               | -    |
| Interfase Contable<br>Incentivos<br>Transferencia Empleados<br>Visualizar Nómina en Autoservicio<br>Transferir Nómina al APP Mobile<br>1 |                   | Solamer<br>Fecha Desde<br>01/05/2021<br>16/04/2021<br>16/03/2021<br>16/03/2021<br>01/03/2021<br>01/03/2021                                                                                                    | nte las nóminas<br>Si desea vo<br>Fecha Hasta<br>15/05/2021<br>30/04/2021<br>15/04/2021<br>31/03/2021<br>31/03/2021<br>15/03/2021                                                                                                   | con el cotejo en<br>olver a transferir a<br>Neto Pagado<br>19,543,577.95<br>35,065,927.64<br>18,582,028.18<br>17,234,441.87<br>17,234,441.87<br>17,437,487.60<br>17,437,487.60                                                                                                    | la última<br>alguna nó<br>Nomina<br>50<br>48<br>46<br>41<br>41<br>39<br>39                                                                                   | Columna estár<br>mina debe volv<br>Mes<br>Correspondiente<br>05 - Mayo<br>04 - Abril<br>03 - Marzo<br>03 - Marzo<br>03 - Marzo<br>03 - Marzo                                                                                                    | Pendientes de<br>rer a cotejarla.<br>Fecha Acreditar<br>13/05/2021<br>29/04/2021<br>13/04/2021<br>29/03/2021<br>29/03/2021<br>12/03/2021                                                                                     | Año<br>Corresp.<br>2021<br>2021<br>2021<br>2021<br>2021<br>2021<br>2021<br>202 | ir.<br>VVVVV                            | -    |
| nterfase Contable<br>ncentivos<br>fransferencia Empleados<br>/isualizar Nómina en Autoservicio<br>fransferir Nómina al APP Mobile<br>1   |                   | Solamer<br>Fecha Desde<br>01/05/2021<br>16/04/2021<br>01/04/2021<br>16/03/2021<br>16/03/2021<br>01/03/2021<br>01/03/2021<br>16/02/2021                                                                                                   | nte las nóminas<br>Si desea vo<br>Fecha Hasta<br>15/05/2021<br>30/04/2021<br>15/04/2021<br>31/03/2021<br>31/03/2021<br>15/03/2021<br>28/02/2021                                                                                     | con el cotejo en<br>olver a transferir a<br>Neto Pagado<br>19,543,577,95<br>35,065,927,64<br>18,582,028,18<br>17,234,441,87<br>17,234,441,87<br>17,437,487,60<br>16,698,400,87                                                                                                    | la última<br>alguna nó<br>Codigo<br>Nomina<br>50<br>48<br>46<br>41<br>41<br>39<br>39<br>37                                                                   | columna estár         mina debe volv         Mes         Correspondiente         05 - Mayo         04 - Abril         03 - Marzo         03 - Marzo         03 - Marzo         03 - Marzo         03 - Marzo         03 - Marzo         03 - Marzo         03 - Marzo         03 - Marzo         03 - Marzo         03 - Marzo         02 - Febrero                                                                                                    | Fecha Acreditar<br>13/05/2021<br>29/04/2021<br>13/04/2021<br>29/03/2021<br>29/03/2021<br>12/03/2021<br>12/03/2021<br>26/02/2021                                                                                              | Año<br>Corresp.<br>2021<br>2021<br>2021<br>2021<br>2021<br>2021<br>2021<br>202 | I V V V V V                             | -    |
| nterfase Contable<br>ncentivos<br>fransferencia Empleados<br>/isualizar Nómina en Autoservicio<br>fransferir Nómina al APP Mobile<br>1   |                   | Solamer<br>Fecha Desde<br>01/05/2021<br>16/04/2021<br>01/04/2021<br>16/03/2021<br>16/03/2021<br>01/03/2021<br>01/03/2021<br>16/02/2021                                                                                                   | nte las nóminas<br>Si desea vo<br>Fecha Hasta<br>15/05/2021<br>30/04/2021<br>15/03/2021<br>31/03/2021<br>15/03/2021<br>15/03/2021<br>28/02/2021<br>28/02/2021                                                                       | con el cotejo en<br>olver a transferir a<br>Neto Pagado<br>19,543,577,95<br>35,065,927,64<br>18,582,028,18<br>17,234,441,87<br>17,234,441,87<br>17,437,487,60<br>17,437,487,60<br>16,698,400,87<br>16,698,400,87                                                                                      | la última<br>alguna nó<br>Codigo<br>Nomina<br>50<br>48<br>46<br>41<br>41<br>39<br>39<br>37<br>37                                                             | columna estár         mina debe volv         Mes         Correspondiente         05 - Mayo         04 - Abril         03 - Marzo         03 - Marzo         03 - Marzo         03 - Marzo         03 - Marzo         03 - Marzo         03 - Marzo         03 - Marzo         03 - Marzo         03 - Marzo         03 - Marzo         02 - Febrero         02 - Febrero                                                                                                    | Fecha Acreditar<br>13/05/2021<br>29/04/2021<br>13/04/2021<br>29/03/2021<br>29/03/2021<br>12/03/2021<br>12/03/2021<br>26/02/2021<br>26/02/2021                                                                                | Año<br>Corresp.<br>2021<br>2021<br>2021<br>2021<br>2021<br>2021<br>2021<br>202 | A K K K K                               | -    |
| nterfase Contable<br>Incentivos<br>Transferencia Empleados<br>Visualizar Nómina en Autoservicio<br>Transferir Nómina al APP Mobile<br>1  |                   | Solamer<br>Fecha Desde<br>01/05/2021<br>16/04/2021<br>01/04/2021<br>16/03/2021<br>16/03/2021<br>01/03/2021<br>01/03/2021<br>16/02/2021<br>16/02/2021<br>01/02/2021                                                                       | nte las nóminas<br>Si desea vo<br>Fecha Hasta<br>15/05/2021<br>30/04/2021<br>15/03/2021<br>31/03/2021<br>15/03/2021<br>15/03/2021<br>28/02/2021<br>28/02/2021                                                                       | con el cotejo en<br>olver a transferir a<br>Neto Pagado<br>19,543,577.95<br>35,065,927.64<br>18,582,028.18<br>17,234,441.87<br>17,234,441.87<br>17,437,487.60<br>17,437,487.60<br>16,698,400.87<br>16,698,400.87<br>17,732.611 42                                                                     | la última<br>alguna nó<br>Codigo<br>Nomina<br>50<br>48<br>46<br>41<br>41<br>39<br>39<br>39<br>37<br>37<br>35                                                 | Columna estár<br>mina debe volv<br>Mes<br>Correspondiente<br>05 - Mayo<br>04 - Abril<br>03 - Marzo<br>03 - Marzo<br>03 - Marzo<br>03 - Marzo<br>03 - Marzo<br>02 - Febrero<br>02 - Febrero<br>02 - Febrero                                                                                                    | Fecha Acreditar<br>13/05/2021<br>29/04/2021<br>13/04/2021<br>29/03/2021<br>29/03/2021<br>12/03/2021<br>12/03/2021<br>26/02/2021<br>26/02/2021                                                                                | Año<br>Corresp.<br>2021<br>2021<br>2021<br>2021<br>2021<br>2021<br>2021<br>202 |                                         | -    |
| nterfase Contable<br>ncentivos<br>fransferencia Empleados<br>/isualizar Nómina en Autoservicio<br>fransferir Nómina al APP Mobile<br>1   |                   | Solamer<br>Fecha Desde<br>01/05/2021<br>16/04/2021<br>01/04/2021<br>16/03/2021<br>16/03/2021<br>01/03/2021<br>01/03/2021<br>16/02/2021<br>16/02/2021<br>01/02/2021                                                                       | nte las nóminas<br>Si desea vo<br>Fecha Hasta<br>15/05/2021<br>30/04/2021<br>15/04/2021<br>31/03/2021<br>31/03/2021<br>15/03/2021<br>28/02/2021<br>28/02/2021<br>15/02/2021                                                         | con el cotejo en<br>olver a transferir a<br>Neto Pagado<br>19,543,577,95<br>35,065,927,64<br>18,582,028,18<br>17,234,441,87<br>17,234,441,87<br>17,437,487,60<br>17,437,487,60<br>16,698,400,87<br>16,698,400,87<br>17,732,611,42<br>17,732,611,42                                                    | la última<br>alguna nó<br>Codigo<br>Nomina<br>50<br>48<br>46<br>41<br>41<br>39<br>39<br>37<br>37<br>37<br>35<br>35                                           | Mes<br>Correspondiente<br>05 - Mayo<br>04 - Abril<br>03 - Marzo<br>03 - Marzo<br>03 - Marzo<br>03 - Marzo<br>03 - Marzo<br>02 - Febrero<br>02 - Febrero<br>02 - Febrero<br>02 - Febrero                                                                                                    | Pendientes de<br>rer a cotejarla.<br>Fecha Acreditar<br>13/05/2021<br>29/04/2021<br>13/04/2021<br>29/03/2021<br>29/03/2021<br>12/03/2021<br>26/02/2021<br>12/02/2021<br>12/02/2021                                           | Año<br>Corresp.<br>2021<br>2021<br>2021<br>2021<br>2021<br>2021<br>2021<br>202 | T T T T T T T T T T T T T T T T T T T   | -    |
| nterfase Contable<br>ncentivos<br>ransferencia Empleados<br>isualizar Nómina en Autoservicio<br>ransferir Nómina al APP Mobile<br>1      |                   | Solamer<br>Fecha Desde<br>01/05/2021<br>16/04/2021<br>01/04/2021<br>16/03/2021<br>16/03/2021<br>01/03/2021<br>01/03/2021<br>16/02/2021<br>16/02/2021<br>16/02/2021<br>01/02/2021<br>01/02/2021<br>01/02/2021                             | nte las nóminas<br>Si desea vo<br>Fecha Hasta<br>15/05/2021<br>30/04/2021<br>15/04/2021<br>31/03/2021<br>31/03/2021<br>15/03/2021<br>28/02/2021<br>28/02/2021<br>15/02/2021<br>15/02/2021                                           | con el cotejo en<br>olver a transferir a<br>Neto Pagado<br>19,543,577,95<br>35,065,927,64<br>18,582,028,18<br>17,234,441,87<br>17,234,441,87<br>17,437,487,60<br>17,437,487,60<br>16,698,400,87<br>16,698,400,87<br>17,732,611,42<br>17,732,611,42<br>16,112,967,244                                  | la última<br>alguna nó<br>Codigo<br>Nomina<br>50<br>48<br>46<br>41<br>41<br>39<br>39<br>37<br>37<br>37<br>37<br>35<br>35<br>33                               | Mes<br>Correspondiente<br>05 - Mayo<br>04 - Abril<br>03 - Marzo<br>03 - Marzo<br>03 - Marzo<br>03 - Marzo<br>03 - Marzo<br>02 - Febrero<br>02 - Febrero<br>02 - Febrero<br>02 - Febrero<br>01 - Febrero                                                                                                    | Pendientes de<br>rer a cotejarla.<br>Fecha Acreditar<br>13/05/2021<br>29/04/2021<br>13/04/2021<br>29/03/2021<br>12/03/2021<br>12/03/2021<br>26/02/2021<br>26/02/2021<br>12/02/2021<br>28/01/2021                             | Año<br>Corresp.<br>2021<br>2021<br>2021<br>2021<br>2021<br>2021<br>2021<br>202 | T A A A A A A A A A A A A A A A A A A A | -    |
| nterfase Contable<br>ncentivos<br>iransferencia Empleados<br>isualizar Nómina en Autoservicio<br>iransferir Nómina al APP Mobile<br>1    |                   | Solamer<br>Fecha Desde<br>01/05/2021<br>16/04/2021<br>01/04/2021<br>16/03/2021<br>16/03/2021<br>01/03/2021<br>01/03/2021<br>16/02/2021<br>16/02/2021<br>01/02/2021<br>01/02/2021<br>01/02/2021<br>16/01/2021<br>16/01/2021               | nte las nóminas<br>Si desea vo<br>Fecha Hasta<br>15/05/2021<br>30/04/2021<br>15/04/2021<br>31/03/2021<br>31/03/2021<br>15/03/2021<br>15/03/2021<br>28/02/2021<br>28/02/2021<br>15/02/2021<br>31/01/2021                             | con el cotejo en<br>olver a transferir a<br>Neto Pagado<br>19,543,577,95<br>35,065,927,64<br>18,582,028,18<br>17,234,441,87<br>17,234,441,87<br>17,437,487,60<br>17,437,487,60<br>16,698,400,87<br>16,698,400,87<br>17,732,611,42<br>17,732,611,42<br>17,732,612,967,24                               | la última<br>alguna nó<br>Codigo<br>Nomina<br>50<br>48<br>46<br>41<br>41<br>41<br>39<br>39<br>39<br>37<br>37<br>37<br>35<br>35<br>35<br>33<br>33             | Columna estár           mina debe volv           Mes           Correspondiente           05 - Mayo           04 - Abril           03 - Marzo           03 - Marzo           03 - Marzo           03 - Marzo           03 - Marzo           03 - Marzo           03 - Marzo           03 - Marzo           03 - Marzo           03 - Marzo           02 - Febrero           02 - Febrero           02 - Febrero           02 - Febrero           01 - Epero           01 - Epero                      | Pendientes de<br>rer a cotejarla.<br>Fecha Acreditar<br>13/05/2021<br>29/04/2021<br>13/04/2021<br>29/03/2021<br>12/03/2021<br>12/03/2021<br>12/03/2021<br>26/02/2021<br>12/02/2021<br>12/02/2021<br>12/02/2021<br>28/01/2021 | Año<br>Corresp.<br>2021<br>2021<br>2021<br>2021<br>2021<br>2021<br>2021<br>202 | T T T T T T T T T T T T T T T T T T T   | -    |
| nterfase Contable<br>ncentivos<br>Transferencia Empleados<br>Visualizar Nómina en Autoservicio<br>Transferir Nómina al APP Mobile<br>1   |                   | Solamer<br>Fecha Desde<br>01/05/2021<br>16/04/2021<br>01/04/2021<br>16/03/2021<br>16/03/2021<br>01/03/2021<br>01/03/2021<br>16/02/2021<br>16/02/2021<br>01/02/2021<br>01/02/2021<br>16/01/2021<br>16/01/2021                             | nte las nóminas<br>Si desea vo<br>Fecha Hasta<br>15/05/2021<br>30/04/2021<br>15/04/2021<br>31/03/2021<br>31/03/2021<br>15/03/2021<br>15/03/2021<br>28/02/2021<br>28/02/2021<br>15/02/2021<br>31/01/2021<br>31/01/2021               | con el cotejo en<br>olver a transferir a<br>Neto Pagado<br>19,543,577,95<br>35,065,927,64<br>18,582,028,18<br>17,234,441,87<br>17,234,441,87<br>17,437,487,60<br>17,437,487,60<br>16,698,400,87<br>16,698,400,87<br>17,732,611,42<br>17,732,611,42<br>16,112,967,24<br>16,112,967,24<br>16,122,967,24 | la última<br>alguna nó<br>Codigo<br>Nomina<br>50<br>48<br>46<br>41<br>41<br>39<br>39<br>39<br>37<br>37<br>37<br>35<br>35<br>35<br>35<br>33<br>33<br>33<br>21 | Columna estár           mina debe volv           Mes           Correspondiente           05 - Mayo           04 - Abril           03 - Marzo           03 - Marzo           03 - Marzo           03 - Marzo           03 - Marzo           03 - Marzo           03 - Marzo           03 - Marzo           03 - Marzo           03 - Marzo           02 - Febrero           02 - Febrero           02 - Febrero           02 - Febrero           01 - Enero           01 - Enero           01 - Enero | Pendientes de<br>rer a cotejarla.<br>Fecha Acreditar<br>13/05/2021<br>29/04/2021<br>13/04/2021<br>29/03/2021<br>12/03/2021<br>12/03/2021<br>26/02/2021<br>12/02/2021<br>12/02/2021<br>28/01/2021<br>28/01/2021               | Año<br>Corresp.<br>2021<br>2021<br>2021<br>2021<br>2021<br>2021<br>2021<br>202 | T A A A A A A A A A A A A A A A A A A A | -    |
| Interfase Contable<br>Incentivos<br>Transferencia Empleados<br>Visualizar Nómina en Autoservicio<br>Transferir Nómina al APP Mobile<br>1 |                   | Solamer<br>Fecha Desde<br>01/05/2021<br>16/04/2021<br>01/04/2021<br>16/03/2021<br>16/03/2021<br>01/03/2021<br>01/03/2021<br>16/02/2021<br>16/02/2021<br>01/02/2021<br>01/02/2021<br>16/01/2021<br>16/01/2021<br>01/01/2021<br>01/01/2021 | nte las nóminas<br>Si desea vo<br>Fecha Hasta<br>15/05/2021<br>30/04/2021<br>15/04/2021<br>31/03/2021<br>31/03/2021<br>15/03/2021<br>28/02/2021<br>28/02/2021<br>28/02/2021<br>15/02/2021<br>31/01/2021<br>31/01/2021<br>15/01/2021 | con el cotejo en<br>olver a transferir a<br>Neto Pagado<br>19,543,577.95<br>35,065,927.64<br>18,582,028.18<br>17,234,441.87<br>17,234,441.87<br>17,437,487.60<br>16,698,400.87<br>16,698,400.87<br>16,698,400.87<br>17,732,611.42<br>17,732,611.42<br>16,112,967.24<br>16,112,967.24<br>16,771,916.54 | la última<br>alguna nó<br>Codigo<br>Nomina<br>50<br>48<br>46<br>41<br>41<br>39<br>39<br>37<br>37<br>37<br>37<br>35<br>35<br>33<br>33<br>33<br>33<br>33<br>33 | columna estár           mina debe volv           Mes           Correspondiente           05 - Mayo           04 - Abril           03 - Marzo           03 - Marzo           03 - Marzo           03 - Marzo           03 - Marzo           03 - Marzo           03 - Marzo           03 - Marzo           03 - Marzo           02 - Febrero           02 - Febrero           02 - Febrero           01 - Enero           01 - Enero           01 - Enero           01 - Enero                        | Pendientes de<br>rer a cotejarla.<br>Fecha Acreditar<br>13/05/2021<br>29/04/2021<br>13/04/2021<br>29/03/2021<br>12/03/2021<br>12/03/2021<br>26/02/2021<br>26/02/2021<br>12/02/2021<br>12/02/2021<br>28/01/2021<br>13/01/2021 | Año<br>Corresp.<br>2021<br>2021<br>2021<br>2021<br>2021<br>2021<br>2021<br>202 | E S S S S S S S S S S S S S S S S S S S | -    |

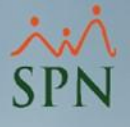

### 5- Transferencia Data Mobile

Nota: Cada vez que se postee una nómina y se requiera que los Usuarios que hacen uso del APP Mobile puedan consultar la data más reciente es necesario que se ejecute este proceso.

Tomar en cuenta que al ejecutar este proceso, parte de la data que transfiere es la contraseña (Plataforma de Autoservicio) que los Usuarios tenían en ese momento, no obstante, si un Usuario cierra su sesión en el APP y cambia su contraseña (Plataforma de Autoservicio) e intenta iniciar sesión en el APP Mobile este no podrá acceder, a menos que se ejecute nuevamente dicho proceso de transferencia o que inicie sesión con su contraseña anterior.

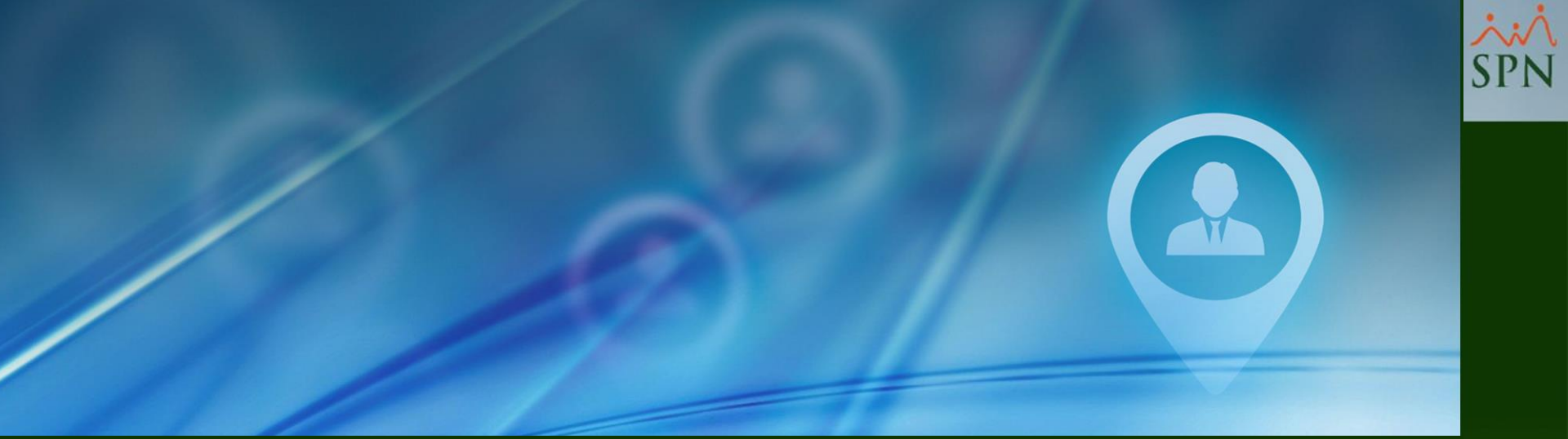

# 6- Configurar Contraseña Autoservicio

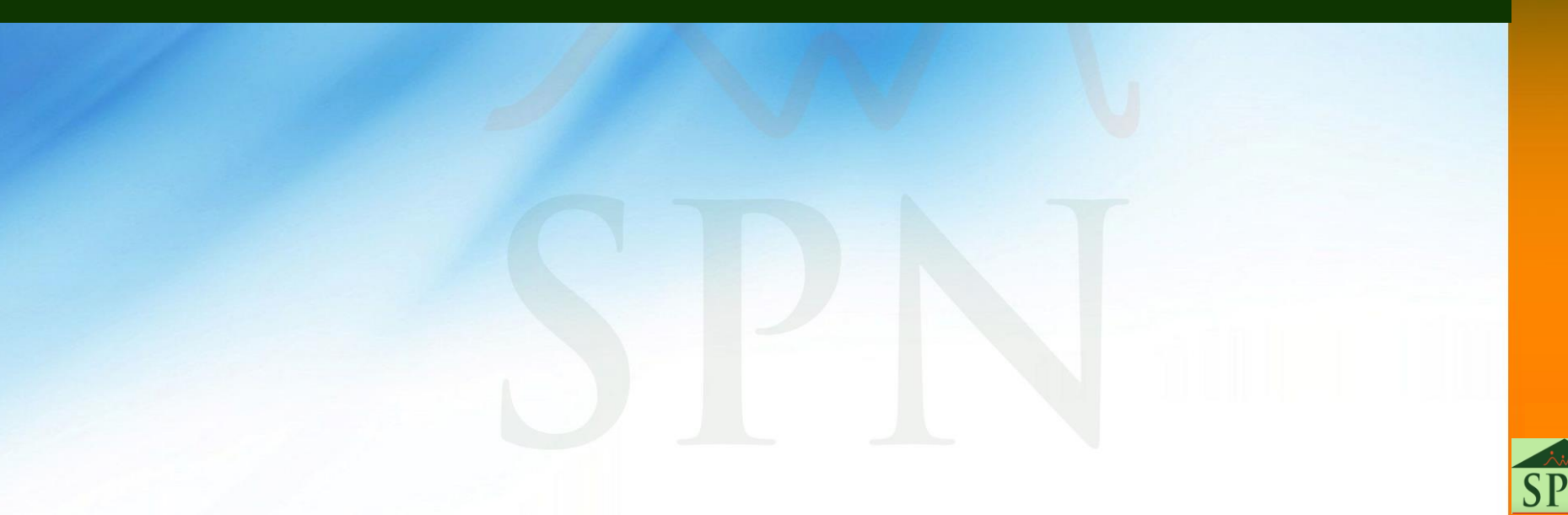

# 6 - Configurar Contraseña Autoservicio

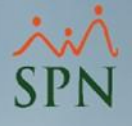

Importante aclarar que la contraseña no puede ser nula para el uso de la APP por lo que se debe asignar una contraseña a todos los colaboradores antes de iniciar el uso.

Para asignar masivamente las contraseñas de autoservicio, que es la misma de la APP, deben ir a la siguiente pantalla del módulo de Personal.

| Autoservicio | Mod  | elos Bl Sobre Sistema | Finalizar      |
|--------------|------|-----------------------|----------------|
| Parámetro    | os 🕨 | Configuración Aut     | oservicio      |
| Registros    | →    | Parametros Análisi    | s de Crédito   |
| Consultas    | • •  | Campos Editables      | Empleados      |
| Procesos     | •    | Resetear contraseñ    | a Autoservicio |

| 🔩 Cambiar Password Autoservicio 📄 📄                                                                                                    | × |
|----------------------------------------------------------------------------------------------------|---|
| Aunque la contraseña sea la misma para todos, el programa<br>generará una encriptación diferente para cada empleado ya que<br>toma en cuenta su número de cédula y la contraseña para<br>generarla. |   |
| Contraseña común                                                                                                    |   |
| C Resetea a todos                                                                                                    | n |
| 🧭 Aceptar 🥵 Cancelar                                                                                                    | ) |
|                                                                                                    |   |

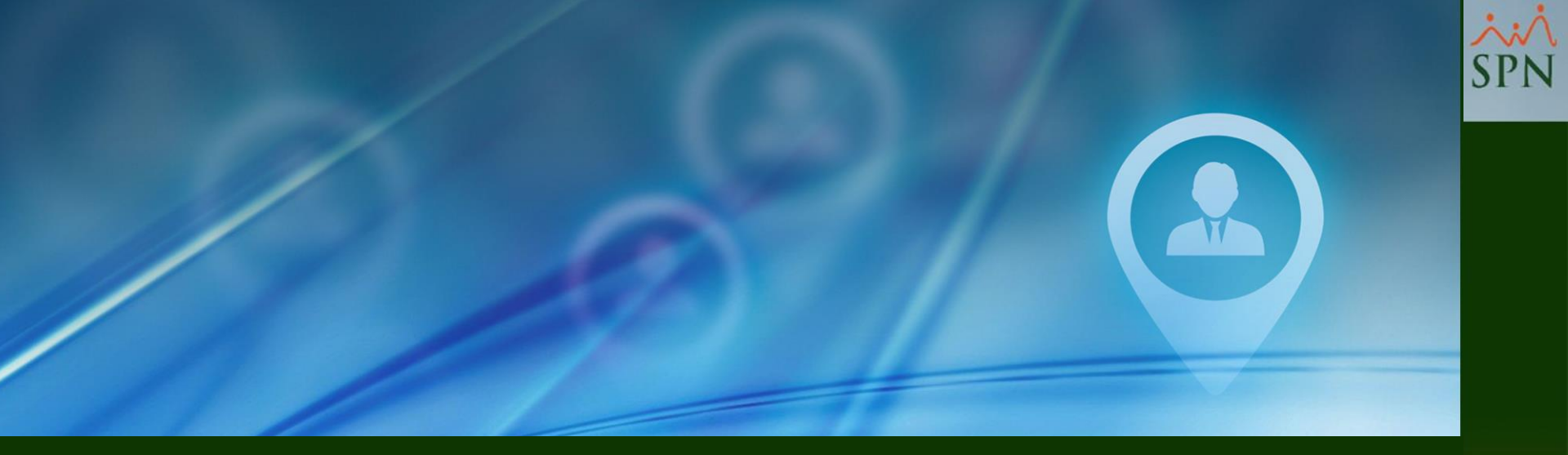

# 7- Iniciar Sesión en el APP Mobile

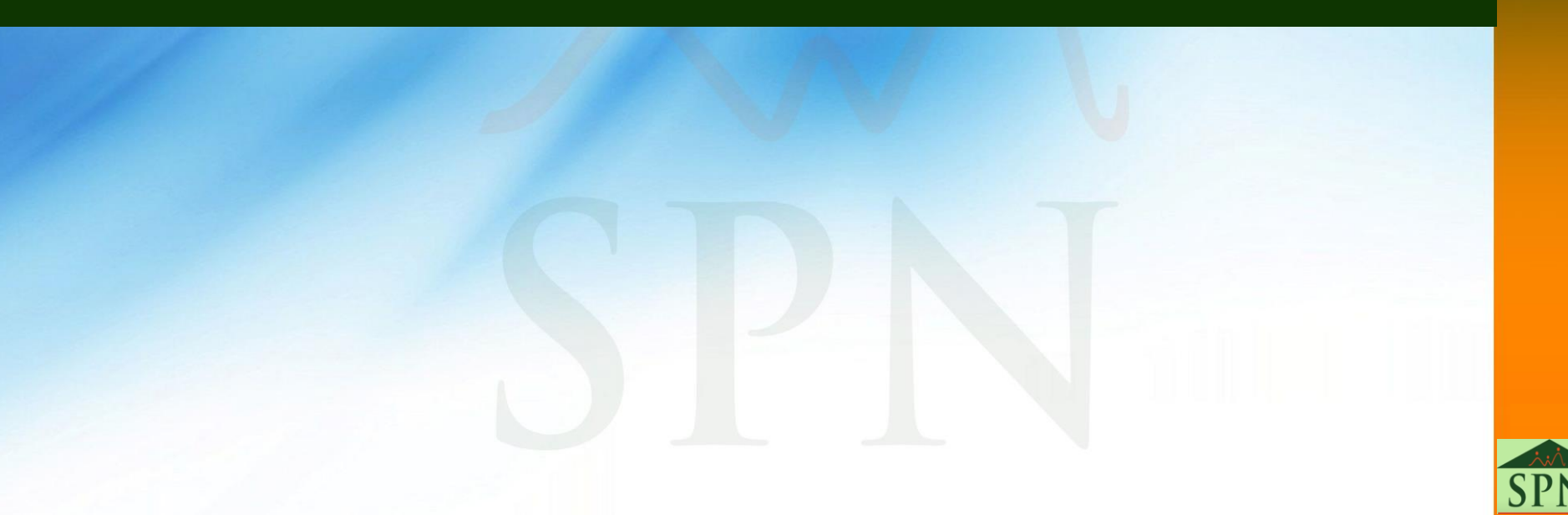

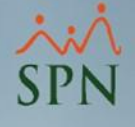

# 7 – Iniciar Sesión en el APP Mobile

Una vez se haya instalado el App en nuestro móvil proceder a abrir la misma para el registro.

Cuando un Usuario accede al APP le solicita el ingreso de 3 campos:

ID de Empresa: Id Identificador de la empresa

Cédula: Cédula del colaborador

**Contraseña:** Contraseña que utiliza el colaborador para ingresar al módulo de Autoservicio.

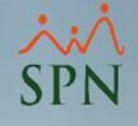

### 7 – Iniciar Sesión en el APP Mobile

Nota: Esos datos sólo se insertan una vez al instalar la APP y también en caso de que haya cerrado sesión.

Al insertar estos datos le presentará una pantalla donde le solicitará configurar obligatoriamente un PIN de 4 dígitos, al crear el mismo, le presentará en pantalla un mensaje de confirmación indicando si desea utilizar el mismo método de Autenticación del dispositivo para acceder al APP (según sea el dispositivo Huella/FaceID), en caso de que el usuario indique que no quiere usar el mismo método de autentificación, por defecto el APP asumirá como método de autentificación el PIN de 4 dígitos. Según sea, la elección estará usando el mismo cada vez que entre a la APP.

Cabe destacar que el Usuario tendrá a disposición como método de autentificación secundario el PIN de 4 dígitos, si el método principal no le permite acceder.

## 7 – Iniciar Sesión en el APP Mobile

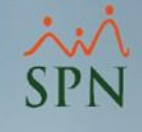

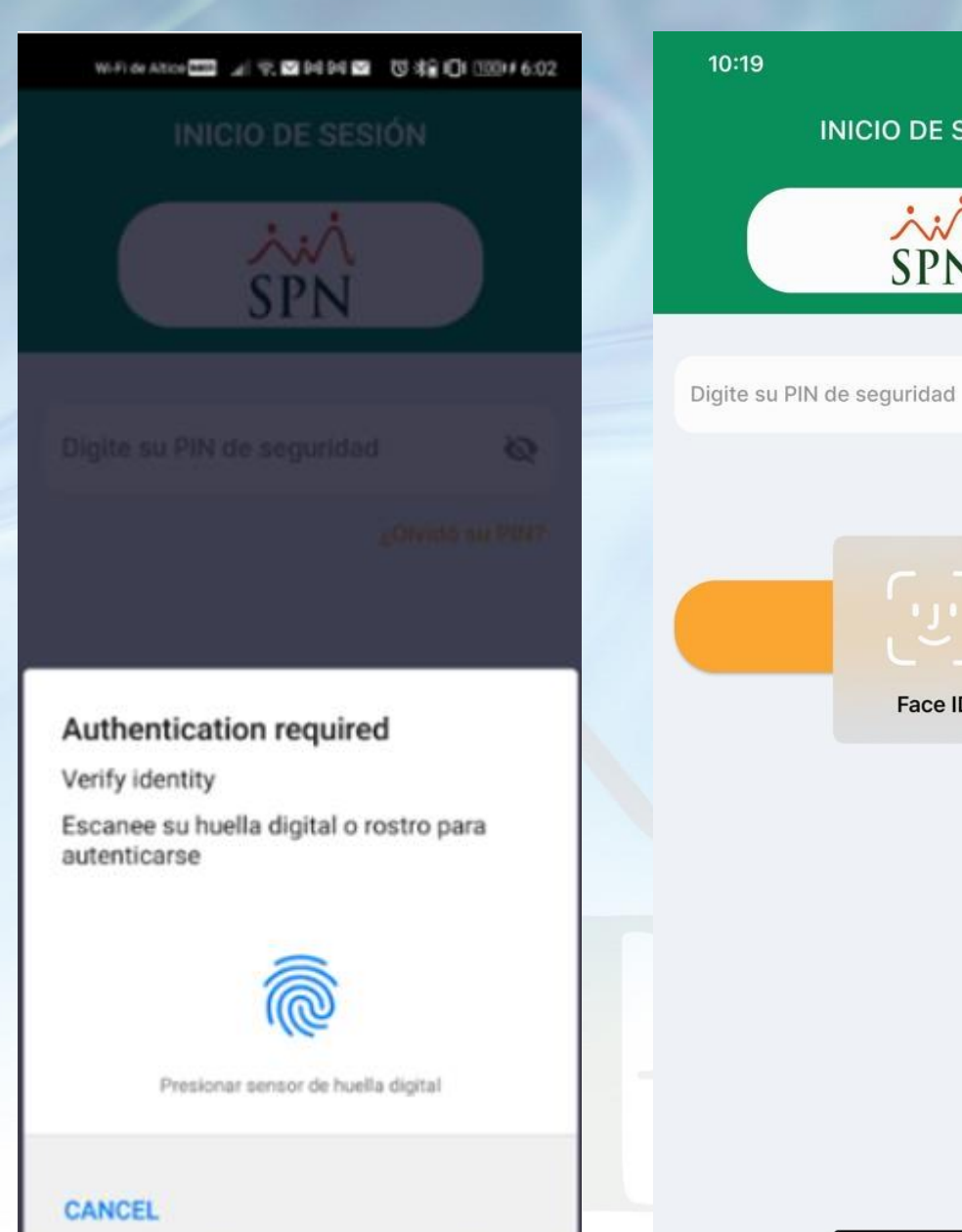

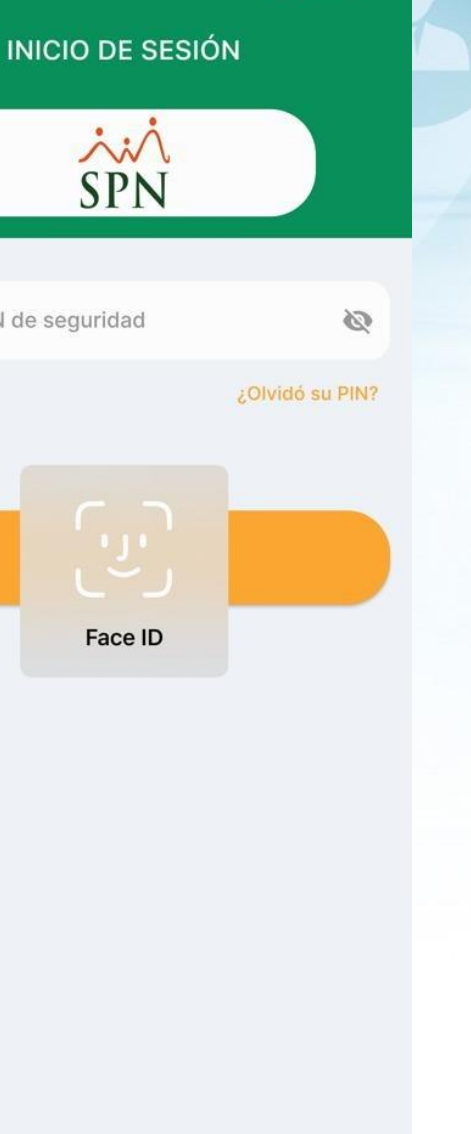

.... 🗢 🗔

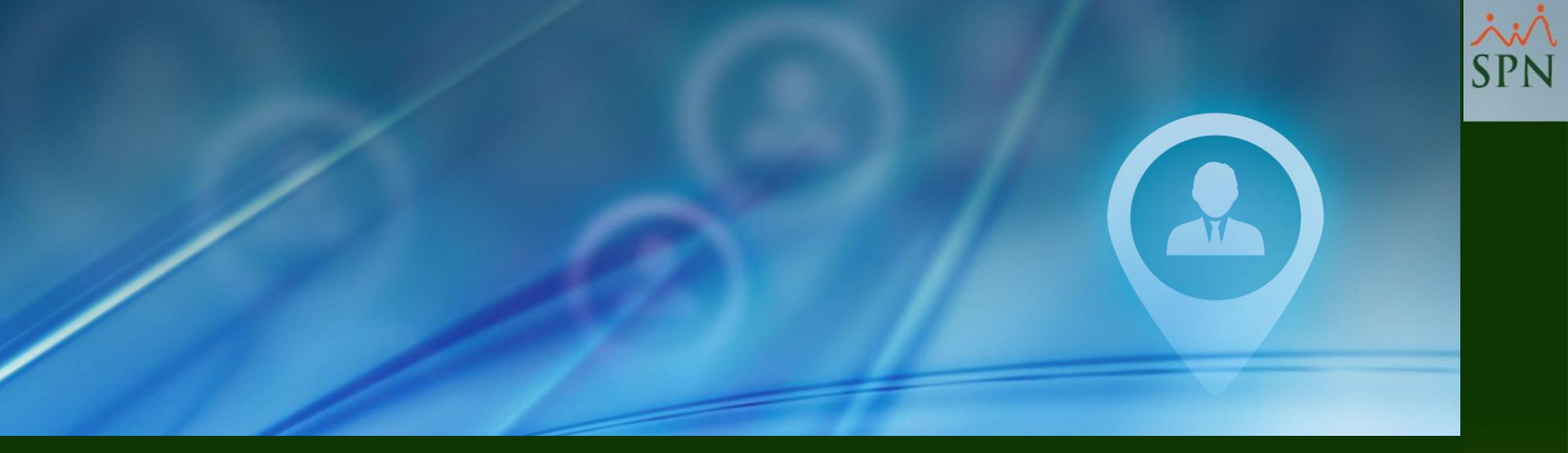

# 8- Especificaciones Técnicas del APP Mobile

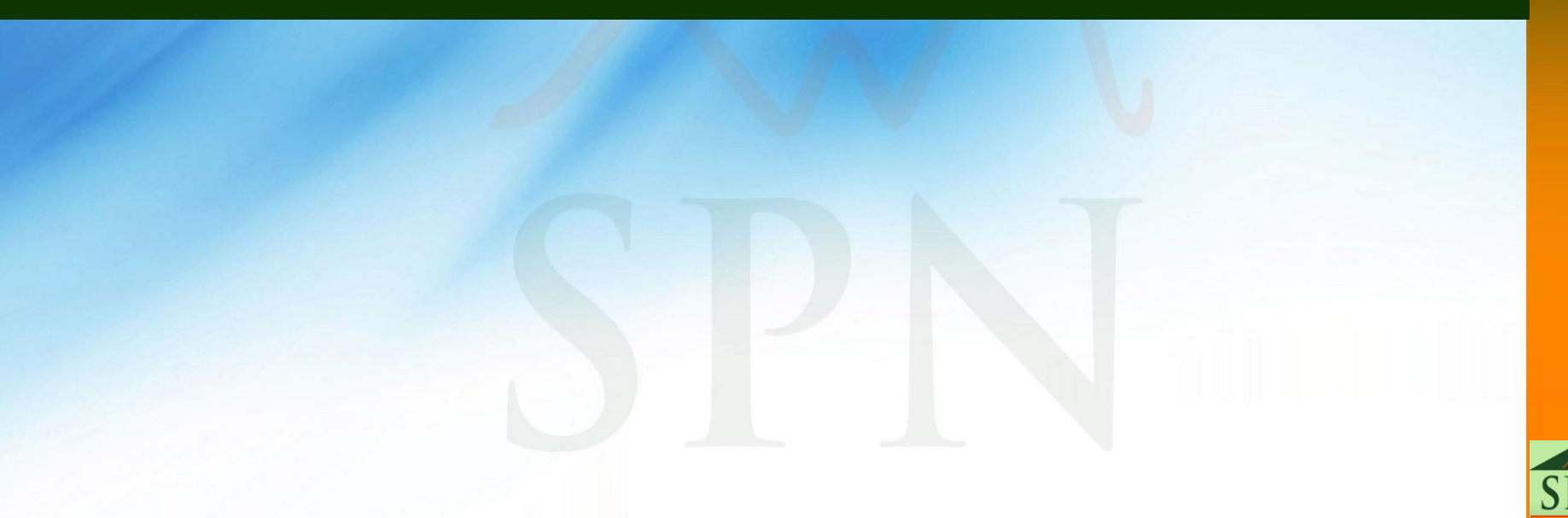

# 8- Especificaciones Técnicas del APP Mobile SP

SPN

Para conocer las especificaciones técnicas del APP Mobile puede dirigirse a:

https://www.spn.com.do/tecnicos/F-SPN-023.pdf

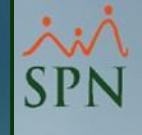

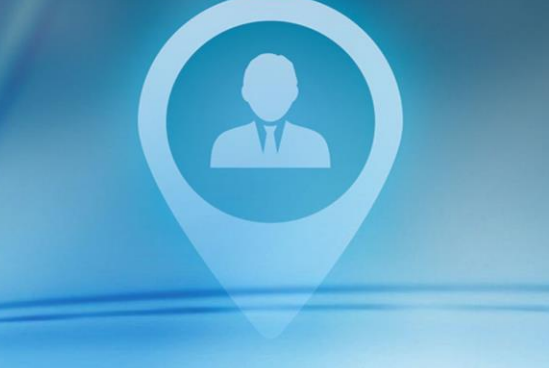

# 9 - Capturas de Pantallas APP Mobile

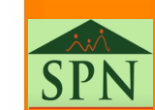

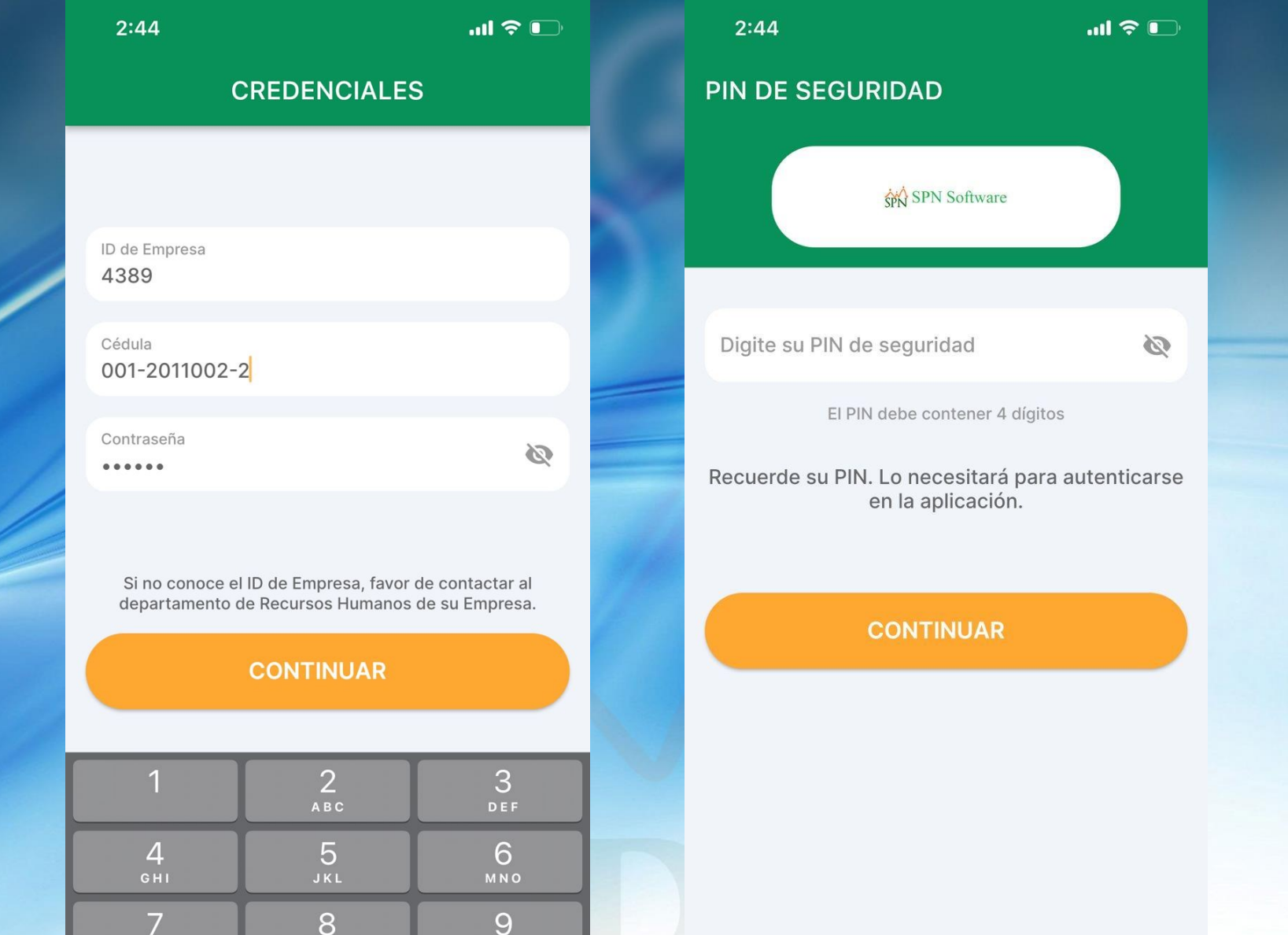

PQRS

0

 $\langle \times \rangle$ 

SPN

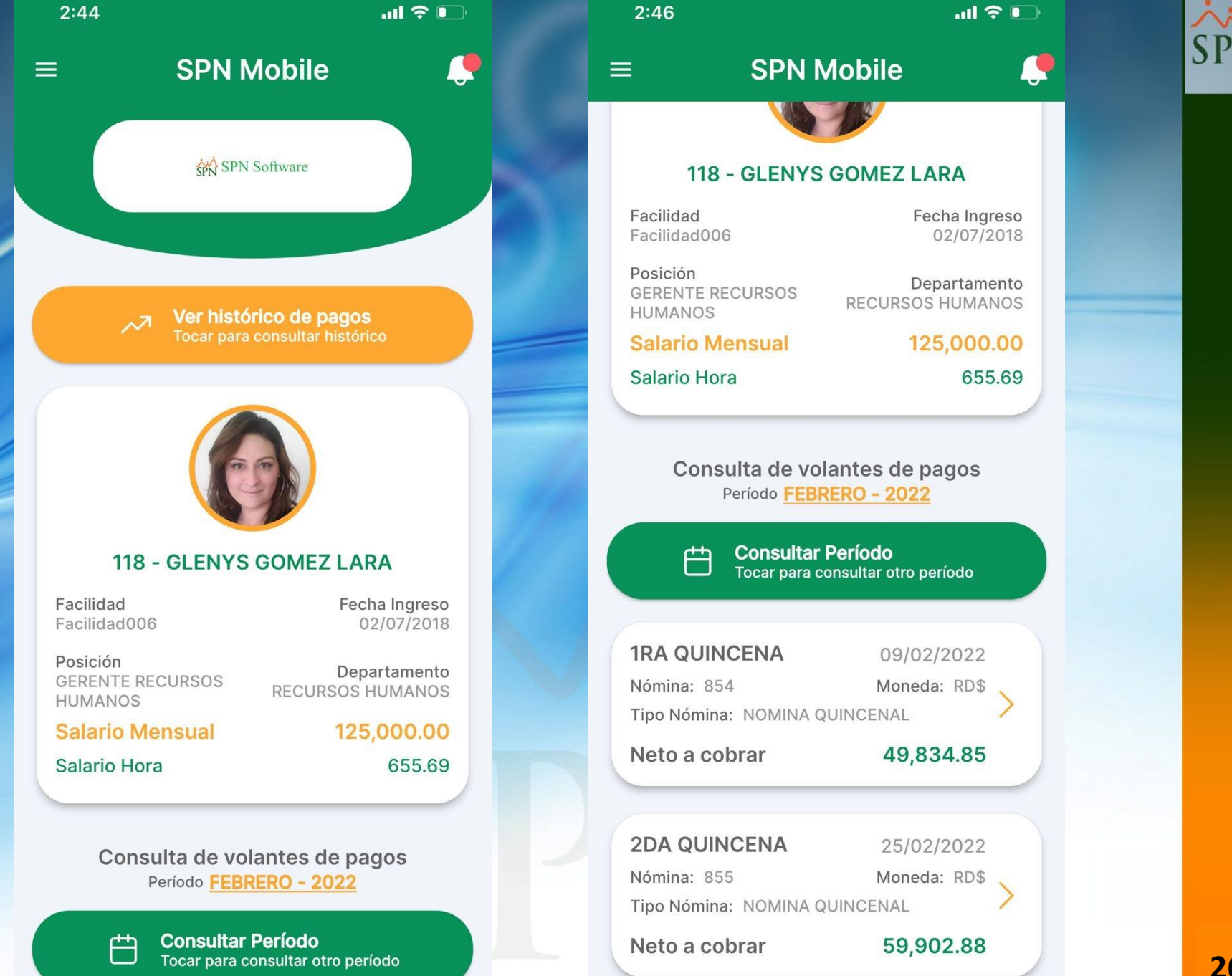

| 2 | • 1 | 6 |
|---|-----|---|
| 4 | •4  | 0 |

...| 🗢 🕞

 $\sim$ 

**<** DETALLE

| 1RA QUINCENA                  | 09/02/2 | 2022 |
|-------------------------------|---------|------|
| Nómina: 854                   | Moneda: | RD   |
| Tipo Nómina: NOMINA QUINCENAL |         |      |

| V             | Ausentismo     | 5,245.49 |
|---------------|----------------|----------|
| V             | Deduciones     | 0.00     |
| $\overline{}$ | ISR Compensado | 3,000.00 |

Salario Mensual

Salario Hora 655.69

Salario Período 67,745.49 NETO A COBRAR 49,834.85

### **INGRESOS**

|   | Salario                 | 57,254.51 |
|---|-------------------------|-----------|
| 7 | Recargo Nocturno (3.00) | 2,262.12  |
|   | Acumulado               | 2,262.12  |
|   | Horas Extras 35% (6.00) | 5.311.06  |

2:46 **...II 奈 ⊡** DETALLE ~7

~7

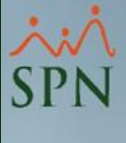

### INGRESOS

<

|   | Salario                              | 57,254.51            |
|---|--------------------------------------|----------------------|
| R | Recargo Nocturno (3.00)<br>Acumulado | 2,262.12<br>2,262.12 |
|   | Horas Extras 35% (6.00)              | 5,311.06             |

### TOTAL: 64,827.69

### DESCUENTOS

L

|   | Impuesto Sobre la Renta<br>(ISR)  | 6,475.40             |
|---|-----------------------------------|----------------------|
|   | Plan Pensiones - AFP              | 1,708.13             |
| _ | Seguro Familiar De Salud -<br>SFS | 1,809.31             |
|   | Gimnasio<br>Acumulado             | 5,000.00<br>5,000.00 |

### TOTAL: 14,992.84

2:46

<

.... 🗢 🕞

 $\sim$ 

<sup></sup> SPN

DETALLE

 Acumulado
 2,262.12

 Horas Extras 35% (6.00)
 5,311.06

### TOTAL: 64,827.69

### DESCUENTOS

K

|  | Impuesto Sobre la Renta<br>(ISR)  | 6,475.40             |
|--|-----------------------------------|----------------------|
|  | Plan Pensiones - AFP              | 1,708.13             |
|  | Seguro Familiar De Salud -<br>SFS | 1,809.31             |
|  | Gimnasio<br>Acumulado             | 5,000.00<br>5,000.00 |

### TOTAL: 14,992.84

### COMENTARIO

Cualquier duda al respecto, se puede comunicar al 809-000-0000

| 2:46                               |             | .ul 🗢 🕞                     |  |  |
|------------------------------------|-------------|-----------------------------|--|--|
| ≡                                  | SPN Mobile  |                             |  |  |
|                                    |             |                             |  |  |
| 118 - GLENYS GOMEZ LARA            |             |                             |  |  |
| Facilidad<br>Facilidad006          |             | Fecha Ingreso<br>02/07/2018 |  |  |
| Posición<br>GERENTE REC<br>HUMANOS | URSOS RECUR | Departamento<br>SOS HUMANOS |  |  |
| Salario Mer                        | isual       | 125,000.00                  |  |  |
| Salario Hora                       |             | 655.69                      |  |  |
|                                    |             |                             |  |  |
| SELECCIONAR MES Y AÑO              |             |                             |  |  |
|                                    |             |                             |  |  |
| NOV                                |             | 2018<br>2019                |  |  |
| DICIE                              | MBRE        | 2020                        |  |  |
| ENED                               | 0           |                             |  |  |

 DICIEMBRE
 2020

 ENERO
 2021

 FEBRERO
 2022

 MARZO
 2023

 ABRIL
 2024

 MAYO
 2025

CONTINUAR

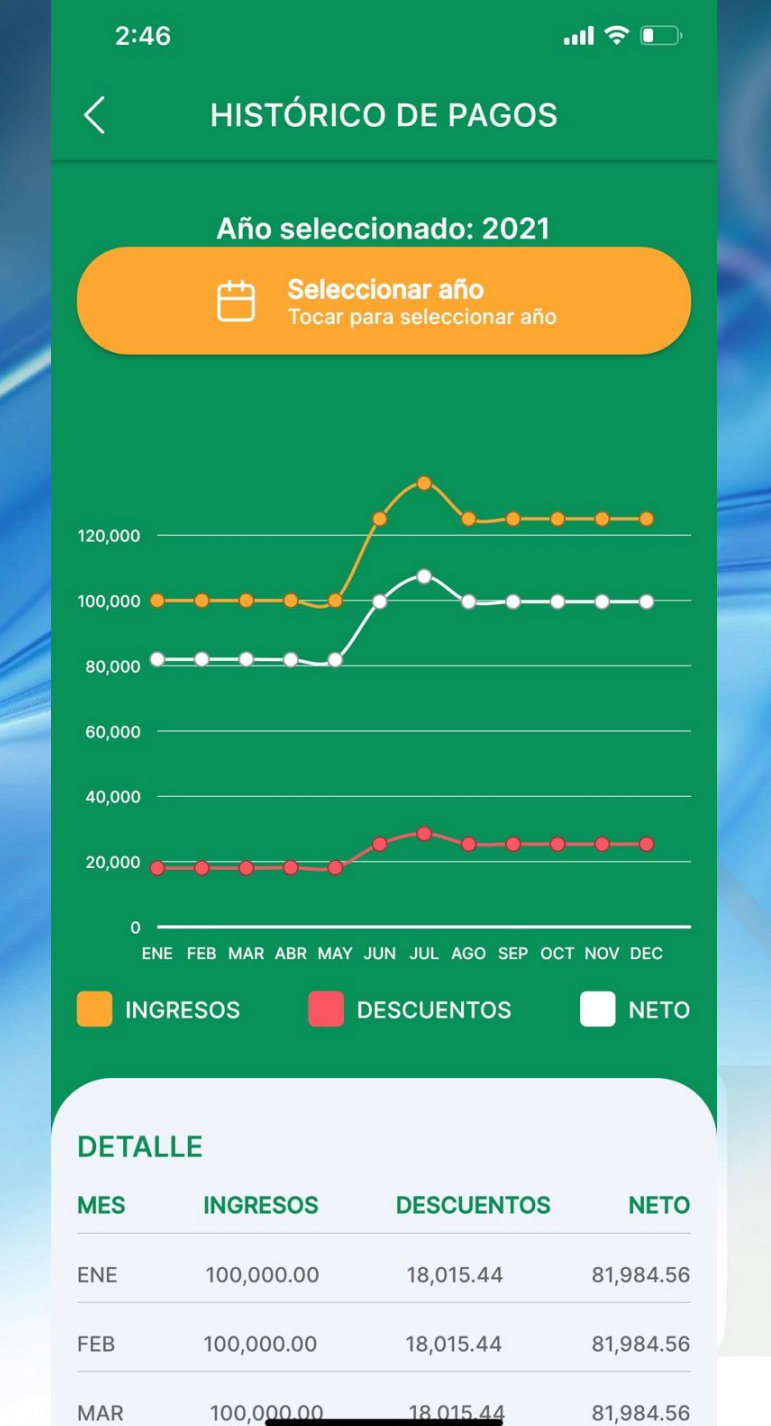

| 2:47                 |                   | .ul ≎ D           |              |
|----------------------|-------------------|-------------------|--------------|
| < HISTÓRICO DE PAGOS |                   |                   |              |
| EN                   | E FEB MAR ABR MAY | JUN JUL AGO SEP O | CT NOV DEC   |
|                      | RESOS 📕 [         | DESCUENTOS        | ΝΕΤΟ         |
|                      |                   |                   |              |
| DETAL                | .LE               |                   |              |
| MES                  | INGRESOS          | DESCUENTOS        | NETO         |
| ENE                  | 100,000.00        | 18,015.44         | 81,984.56    |
| FEB                  | 100,000.00        | 18,015.44         | 81,984.56    |
| MAR                  | 100,000.00        | 18,015.44         | 81,984.56    |
| ABR                  | 100,000.00        | 18,163.75         | 81,836.25    |
| MAY                  | 100,000.00        | 18,163.75         | 81,836.25    |
| JUN                  | 125,000.00        | 25,373.56         | 99,626.44    |
| JUL                  | 135,936.84        | 28,567.09         | 107,369.75   |
| AGO                  | 125,000.00        | 25,373.56         | 99,626.44    |
| SEP                  | 125,000.00        | 25,373.56         | 99,626.44    |
| ост                  | 125,000.00        | 25,373.56         | 99,626.44    |
| NOV                  | 125,000.00        | 25,373.56         | 99,626.44    |
| DEC                  | 125,000.00        | 25,373.56         | 99,626.44    |
| TOTAL                | 1,385,936.84      | 271,182.27        | 1,114,754.57 |

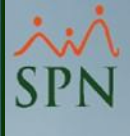

| 2:4 | 7 |
|-----|---|
|-----|---|

 $\bigtriangledown$ 

2

<

...| 🗢 🕞

### NOTIFICACIONES

Tienes 3 nuevos mensajes Ver detalles de mensajes

Hoy tienes 1 compañeros de fiesta de cumpleaños. Ver listado de cumpleaños

|   | 2:47     |                                                  | ul 🗢 🕞                   |
|---|----------|--------------------------------------------------|--------------------------|
|   | 11<br>GE | 8 - GLENYS GOMEZ LARA<br>ERENTE RECURSOS HUMANOS |                          |
|   |          | Mensajes                                         |                          |
| - | Ë        | Cumpleaños                                       | ico                      |
|   | A        | Seguridad                                        |                          |
|   | 盦        | Términos de uso                                  |                          |
|   | (!)      | Acerca de SPN Mobile                             | RA                       |
|   |          |                                                  | ha Ingreso<br>)2/07/2018 |
|   |          |                                                  | partamento<br>HUMANOS    |
|   |          |                                                  | 5,000.00<br>655.69       |
|   |          |                                                  |                          |
|   |          |                                                  | agos                     |
|   | ←]       | Cerrar sesión                                    | ríodo                    |

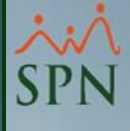

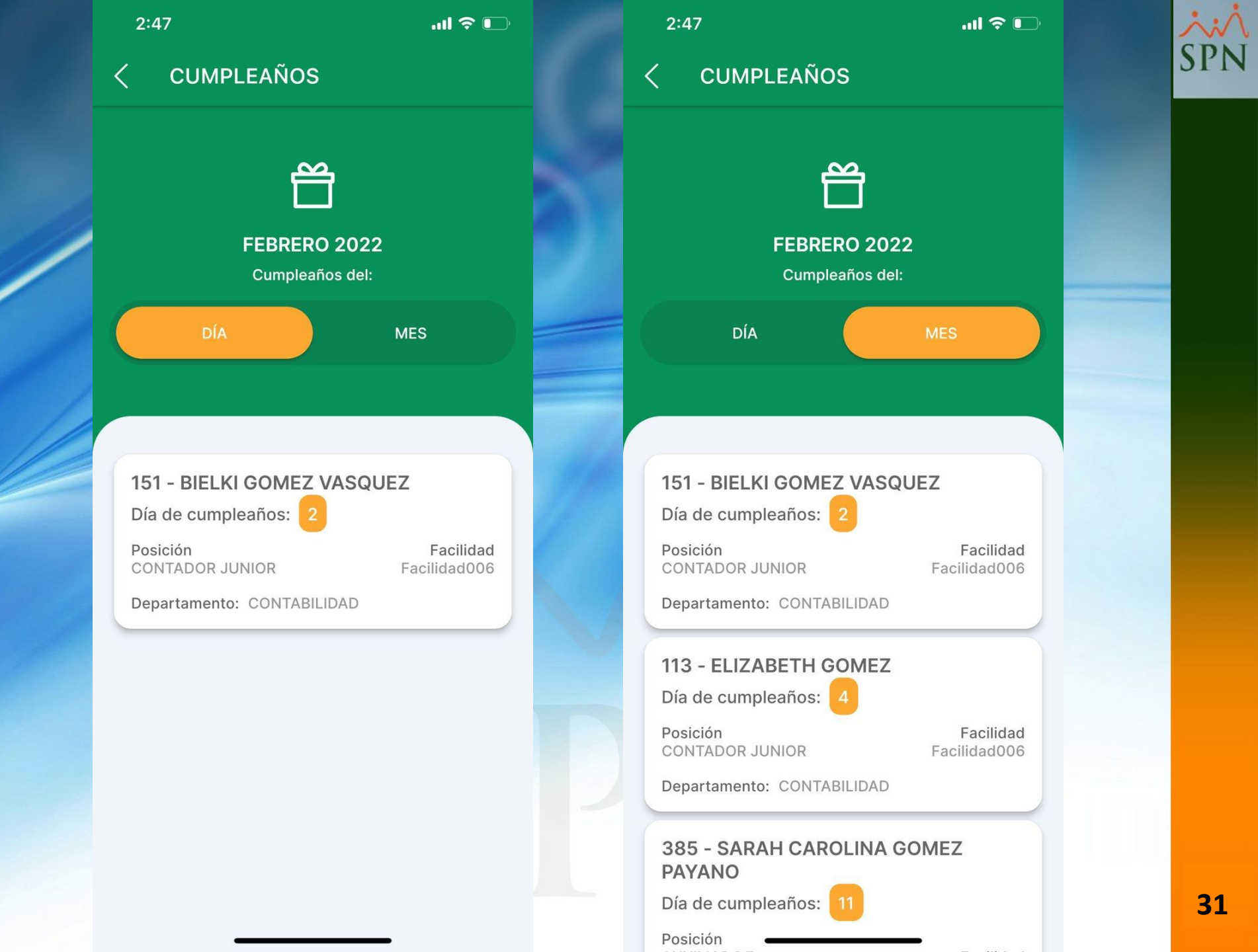

2:47

<

.ul 🗢 🕞

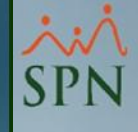

### SEGURIDAD

**PIN** PIN de 4 dígitos Cambiar PIN >

**Touch ID / Face ID** Habilitar acceso biométricos

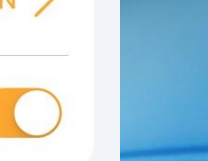

**A** 

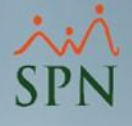

# Sistema de Información Gestión Talento Humano y Nóminas

# APP MOBILE 2.0

29-04-2022

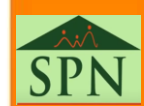